#### INTRODUCTION TO THE ARDUINO MICROCONTROLLER

#### Hands-on Research in Complex Systems Shanghai Jiao Tong University June 17 – 29, 2012

Instructor: Thomas E. Murphy (University of Maryland) Assisted by: Hien Dao (UMD), Caitlin Williams (UMD) and 徐浩 (SJTU)

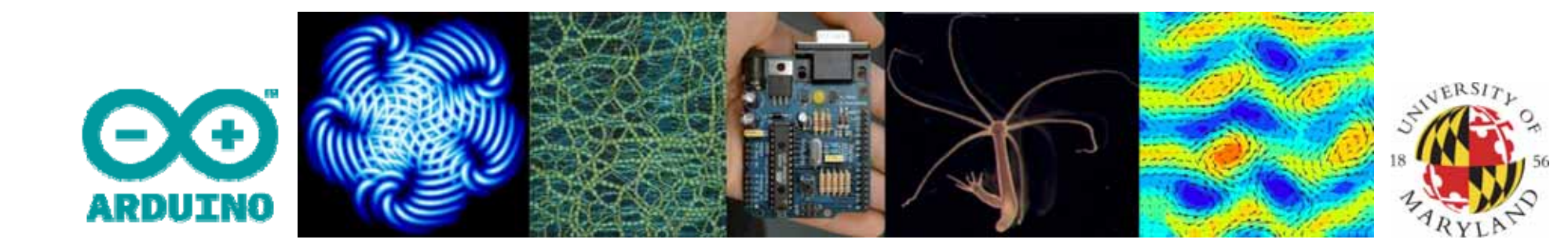

#### What is a Microcontroller (µC, MCU)

- Computer on a single integrated chip
  - Processor (CPU)
  - Memory (RAM / ROM / Flash)
  - I/O ports (USB, I2C, SPI, ADC)
- Common microcontroller families:
  - Intel: 4004, 8008, etc.
  - Atmel: AT and AVR
  - Microchip: PIC
  - ARM: (multiple manufacturers)
- Used in:
  - Cellphones,
  - Toys
  - Household appliances
  - Cars
  - Cameras

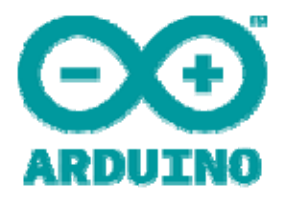

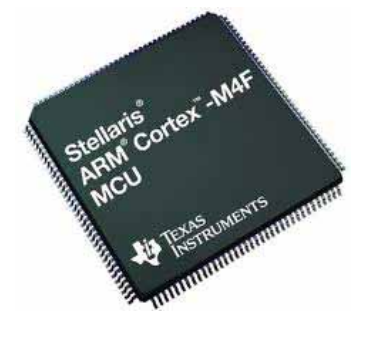

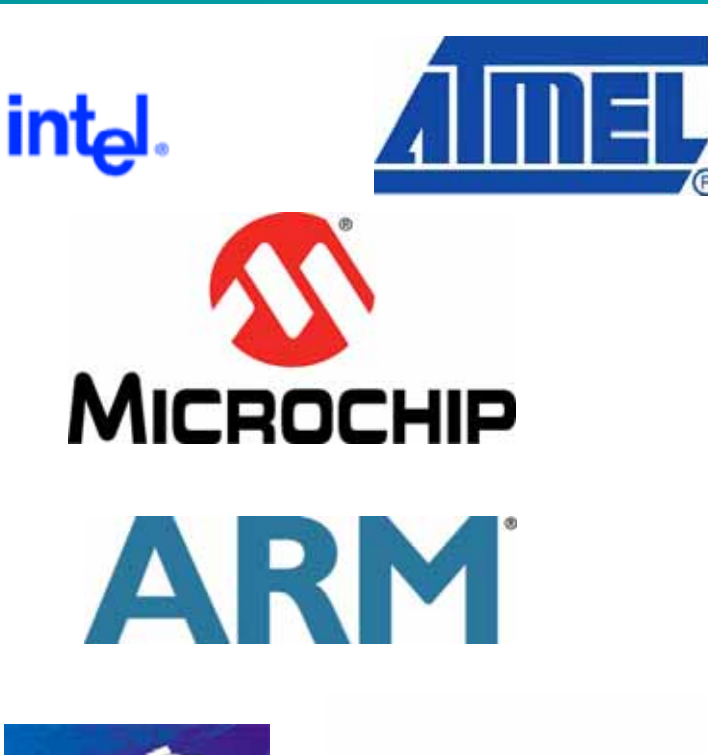

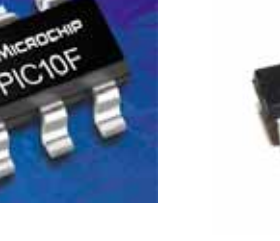

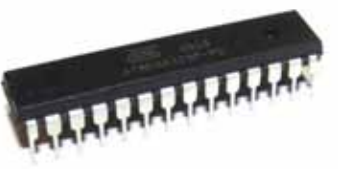

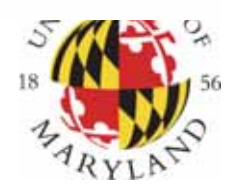

#### The ATmega328P Microcontroller (used by the Arduino)

- AVR 8-bit RISC architecture
- Available in DIP package
- Up to 20 MHz clock
- 32kB flash memory
- 1 kB SRAM
- 23 programmable I/O channels
- Six 10-bit ADC inputs
- Three timers/counters
- Six PWM outputs

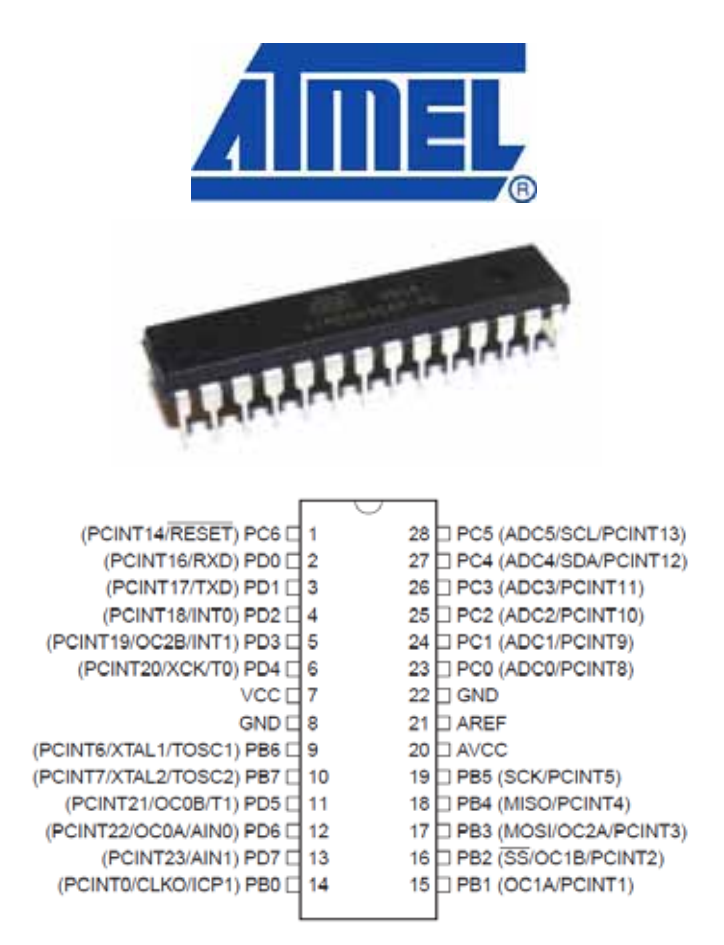

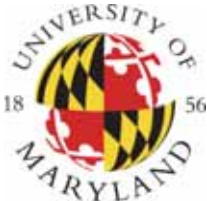

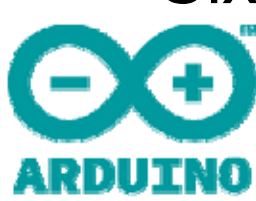

### What is Arduino Not?

- It is not a chip (IC)
- It is not a board (PCB)
- It is not a company or a manufacturer
- It is not a programming language
- It is not a computer architecture

#### (although it involves all of these things...)

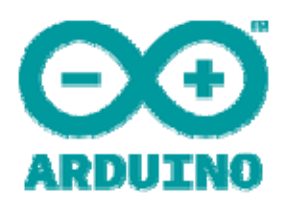

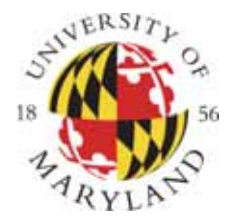

# So what *is* Arduino?

It's a *movement*, not a microcontroller:

- Founded by Massimo Banzi and David Cuartielles in 2005
- Based on "Wiring Platform", which dates to 2003
- Open-source hardware platform
- Open source development environment
  - Easy-to learn language and libraries (based on Wiring language)
  - Integrated development environment (based on Processing programming environment)
    - Available for Windows / Mac / Linux

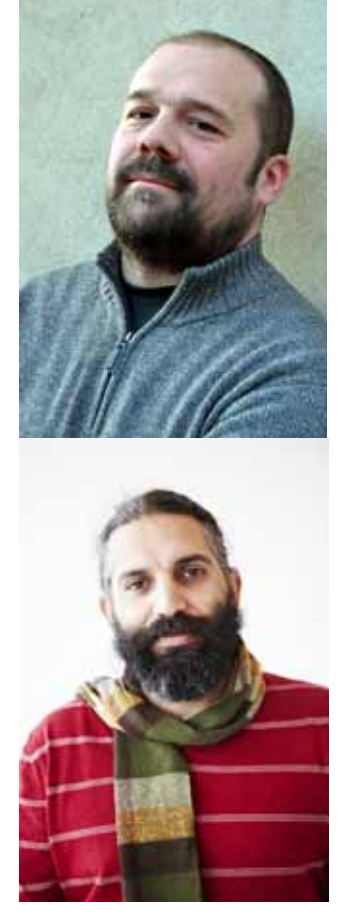

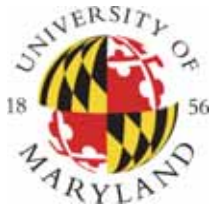

### The Many Flavors of Arduino

- Arduino Uno
- Arduino Leonardo
- Arduino LilyPad
- Arduino Mega
- Arduino Nano
- Arduino Mini
- Arduino Mini Pro
- Arduino BT

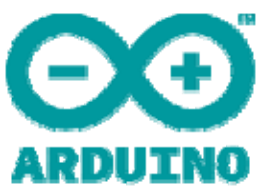

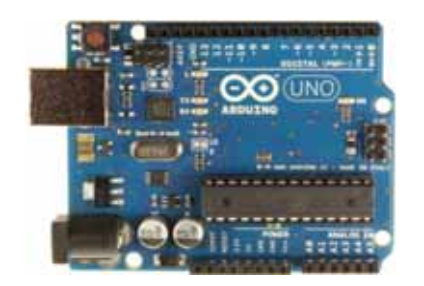

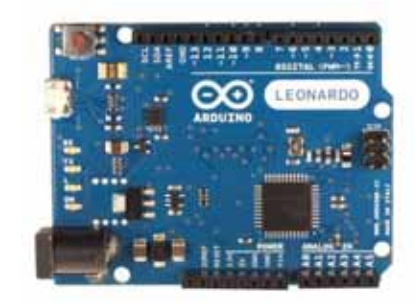

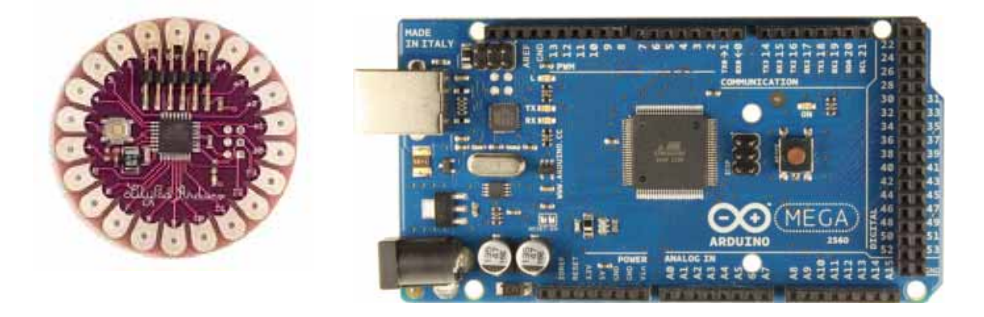

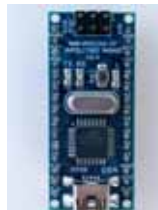

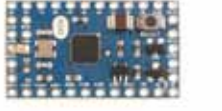

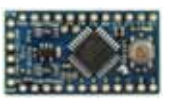

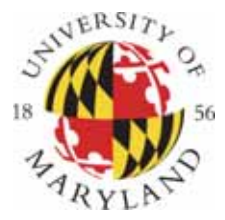

#### **Arduino-like Systems**

- Cortino (ARM)
- Xduino (ARM)
- LeafLabs Maple (ARM)

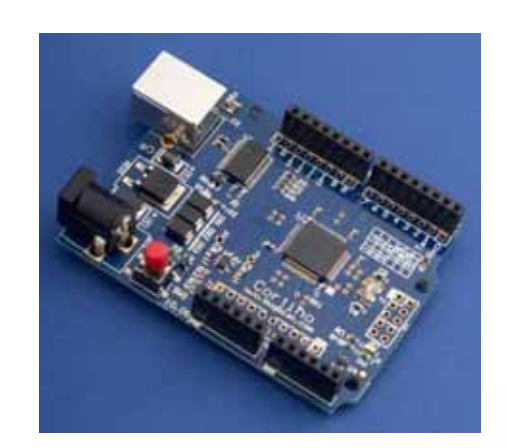

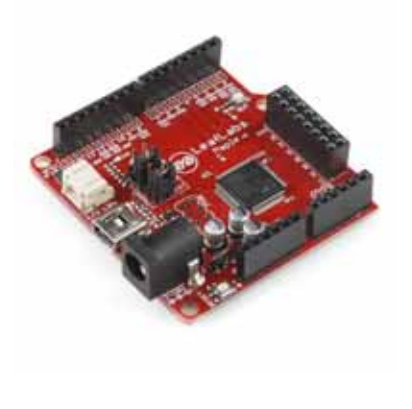

- BeagleBoard (Linux)
- Wiring Board (Arduino predecessor)

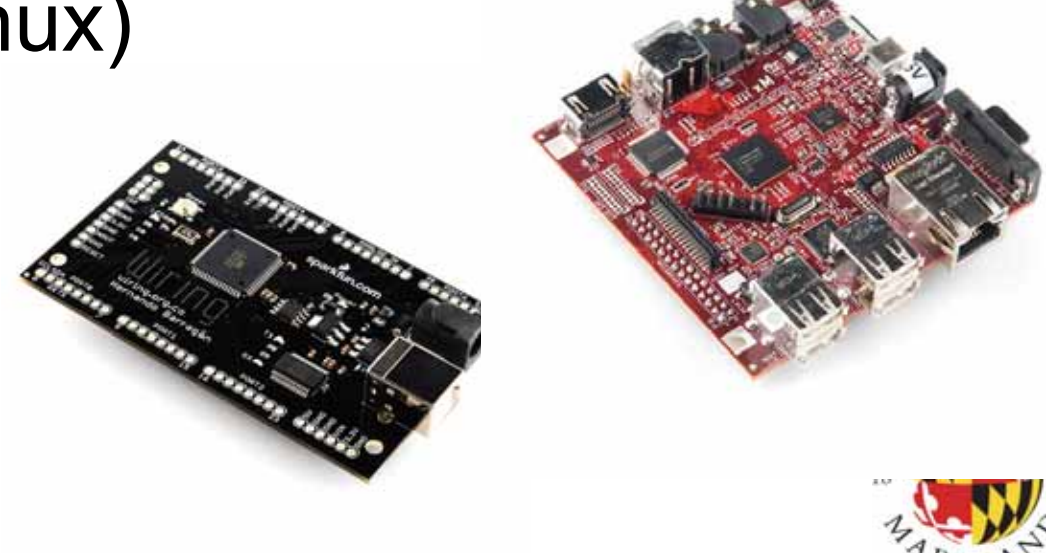

# Arduino Add-ons (Shields)

- TFT Touch Screen
- Data logger
- Motor/Servo shield
- Ethernet shield
- Audio wave shield
- Cellular/GSM shield
- WiFi shield
- Proto-shield
- ...many more

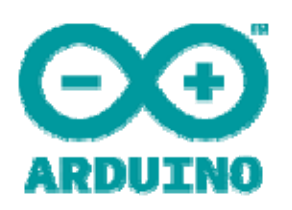

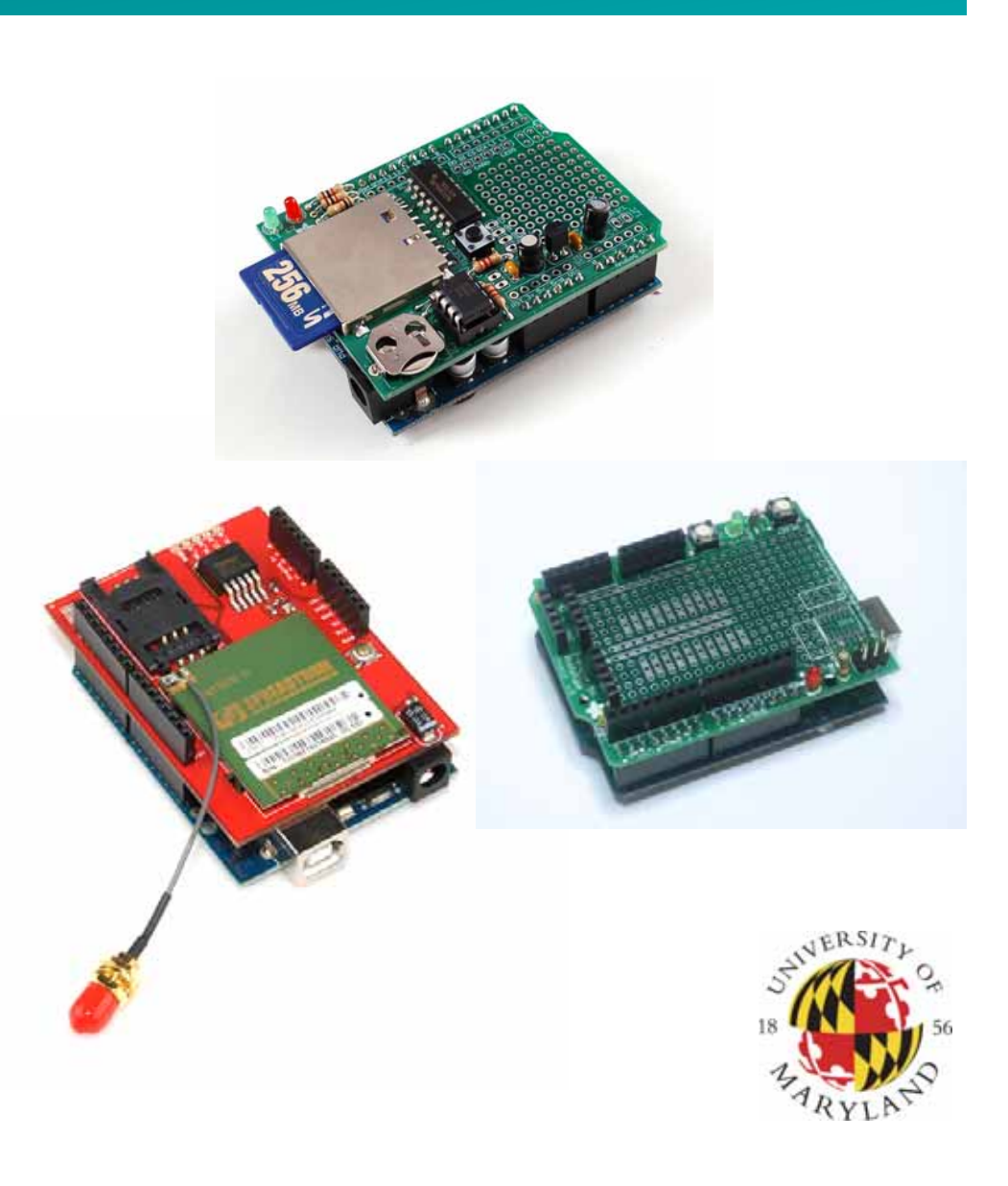

#### Where to Get an Arduino Board

- Purchase from online vendor (available worldwide)
  - Sparkfun
  - Adafruit
  - DFRobot
- ... or build your own
  - PC board
  - Solderless breadboard

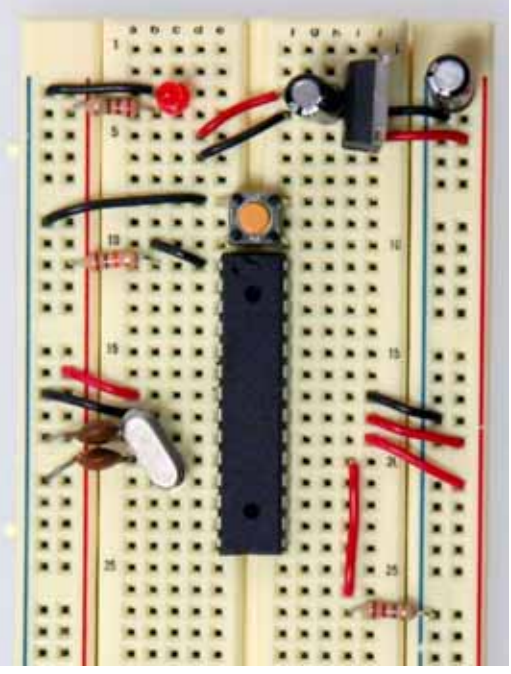

http://itp.nyu.edu/physcomp/Tutorials/ArduinoBreadboard

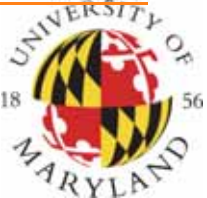

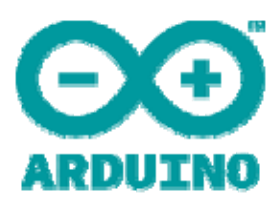

#### Getting to know the Arduino: Electrical Inputs and Outputs

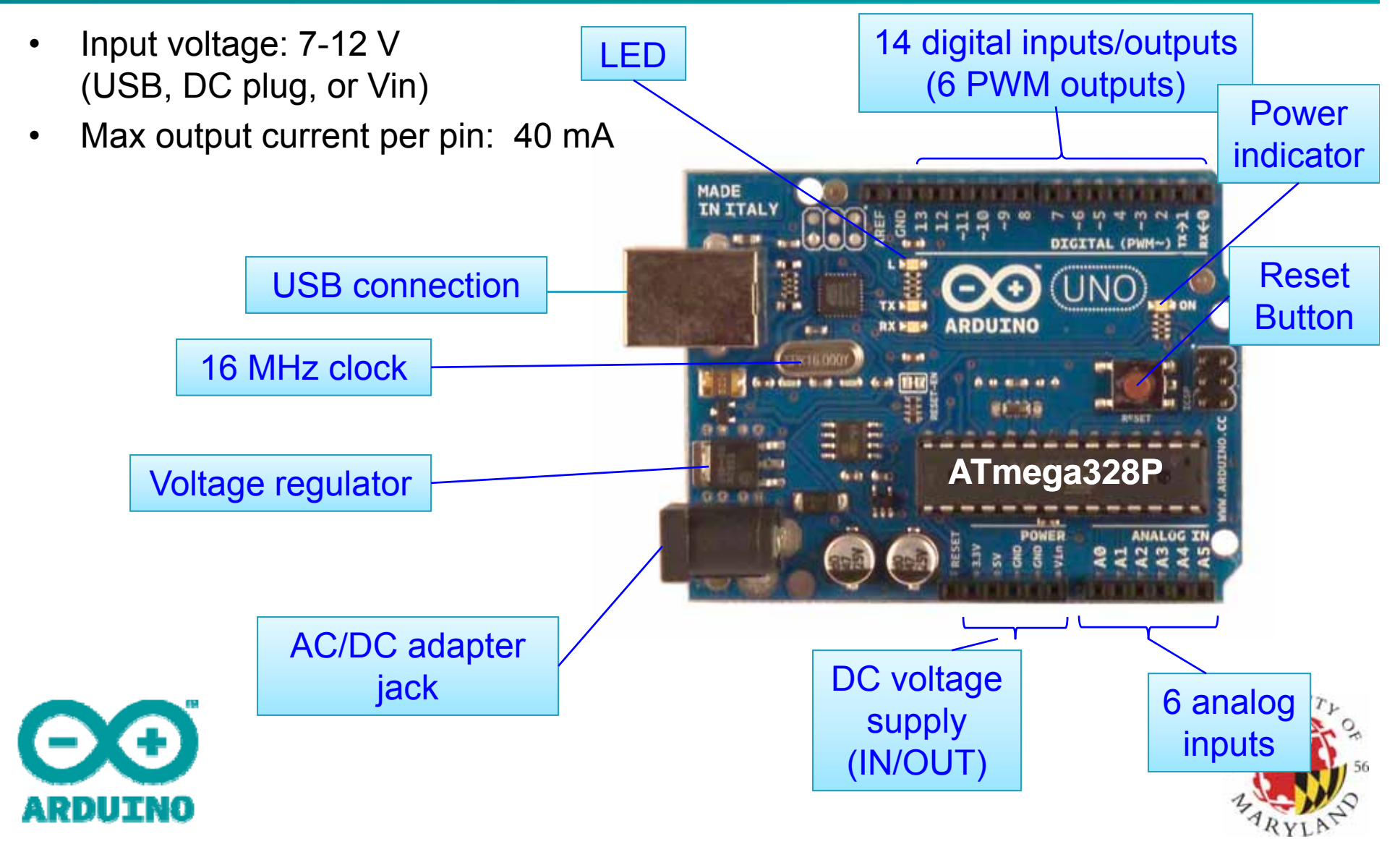

### **Download and Install**

- Download Arduino compiler and development environment from: <u>http://arduino.cc/en/Main/Software</u>
- Current version: 1.0.1
- Available for:
  - Windows
  - MacOX
  - Linux
- No installer needed... just unzip to a convenient location
- **Before running Arduino**, plug in your board using USB cable (external power is not necessary)
- When USB device is not recognized, navigate to and select the appopriate driver from the installation directory
- Run Arduino

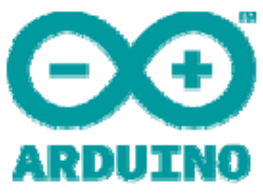

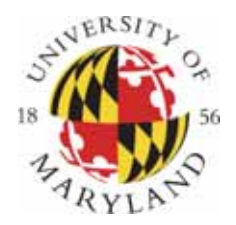

#### **Select your Board**

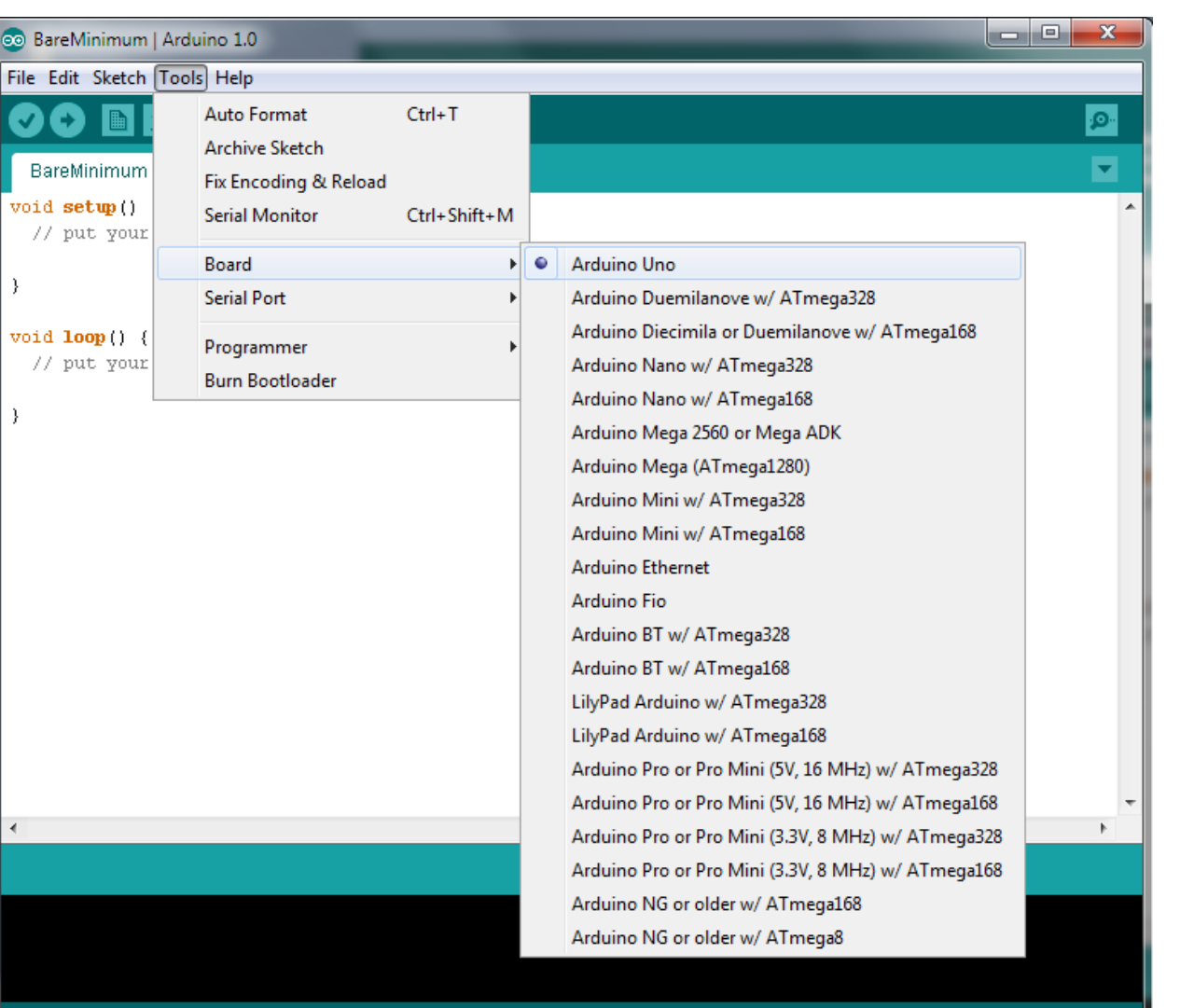

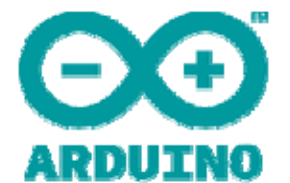

Arduino Uno on COM9

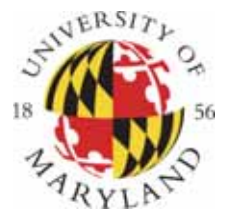

#### **Select Serial Port**

| 💿 BareMinimum   Al                         | rduino 1.0                                                               | S. 187                 |                     |
|--------------------------------------------|--------------------------------------------------------------------------|------------------------|---------------------|
| File Edit Sketch To                        | ools Help                                                                |                        |                     |
| BareMinimum                                | Auto Format<br>Archive Sketch<br>Fix Encoding & Reload<br>Serial Monitor | Ctrl+T<br>Ctrl+Shift+M |                     |
| <pre>} void loop() {     // put your</pre> | Board<br>Serial Port<br>Programmer<br>Burn Bootloader                    | ۲<br>۲<br>۲            | COM4<br>✓ COM9      |
| }                                          |                                                                          |                        |                     |
| •                                          |                                                                          |                        | •                   |
|                                            |                                                                          |                        |                     |
| 1                                          |                                                                          |                        | Arduino Uno on COM9 |

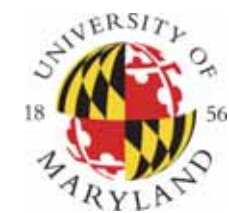

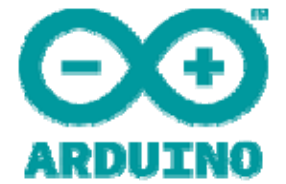

# **Elements of the Arduino IDE**

- Text editor
  - syntax and keyword coloring
  - automatic indentation
  - programming shortcuts
- Compiler
- Hardware Interface
  - Uploading programs
  - Communicating with Arduino via USB

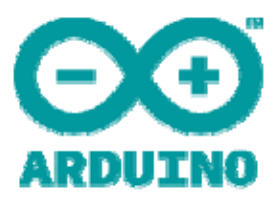

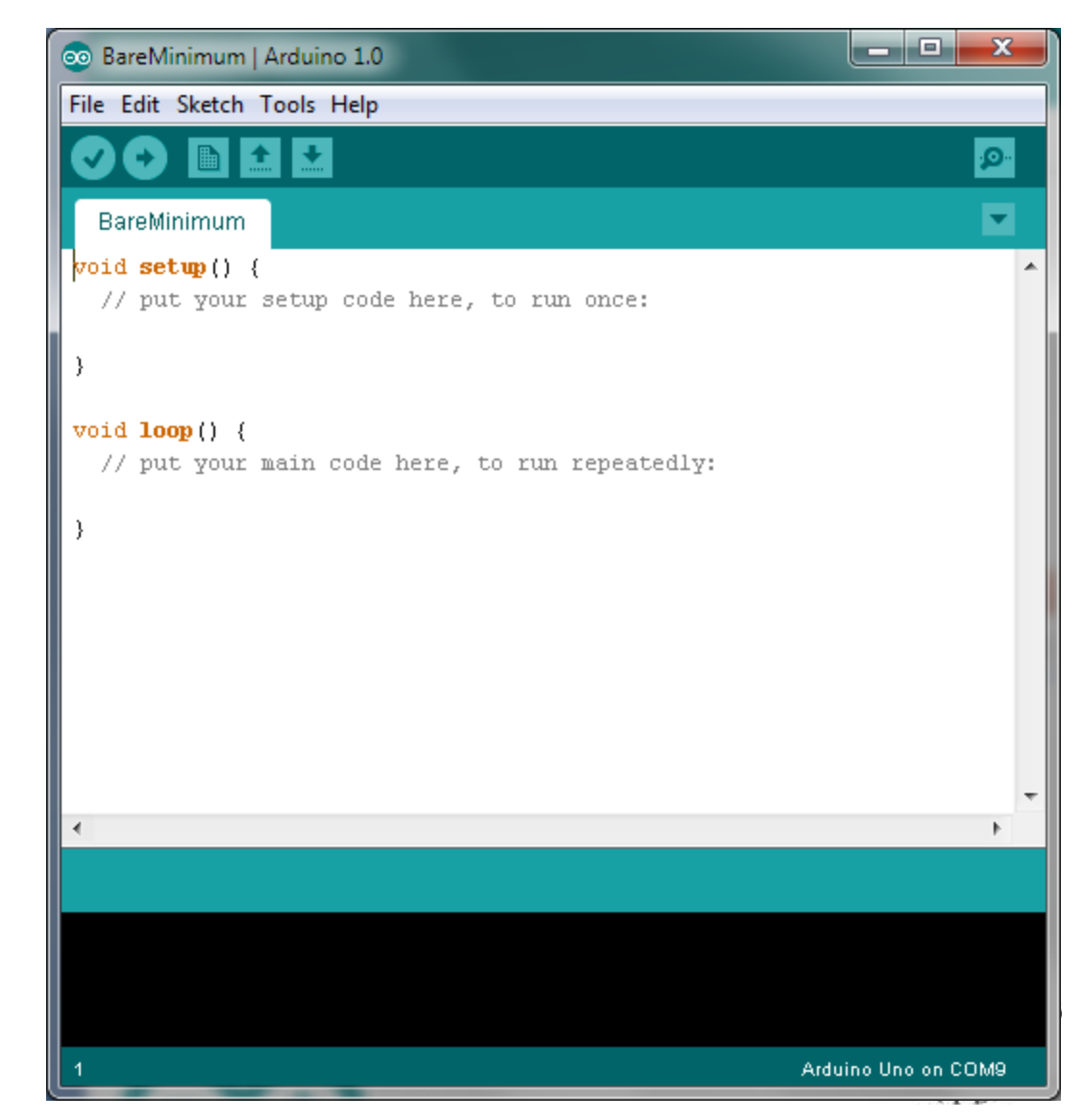

### **Using the Arduino IDE**

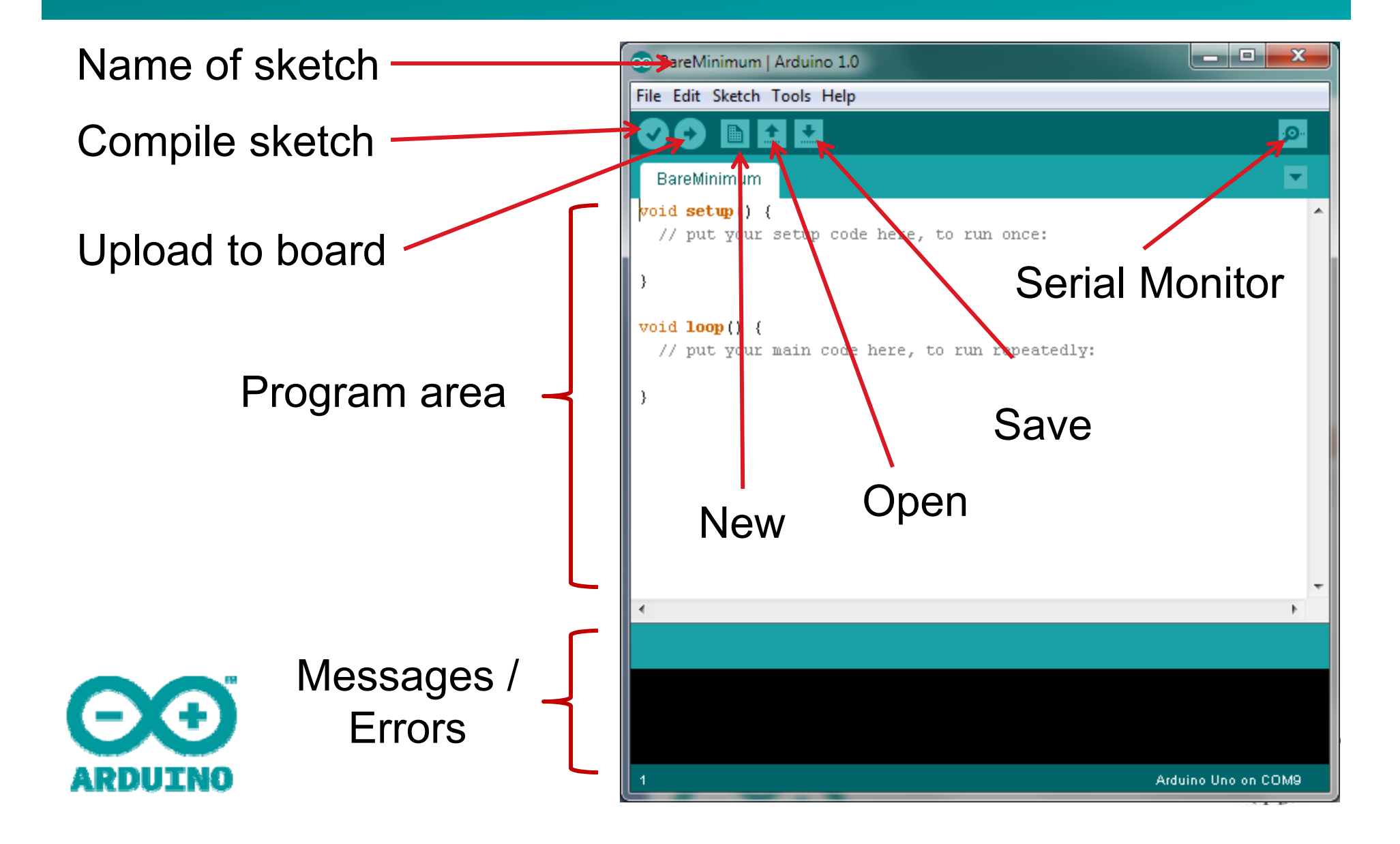

#### **Arduino Reference**

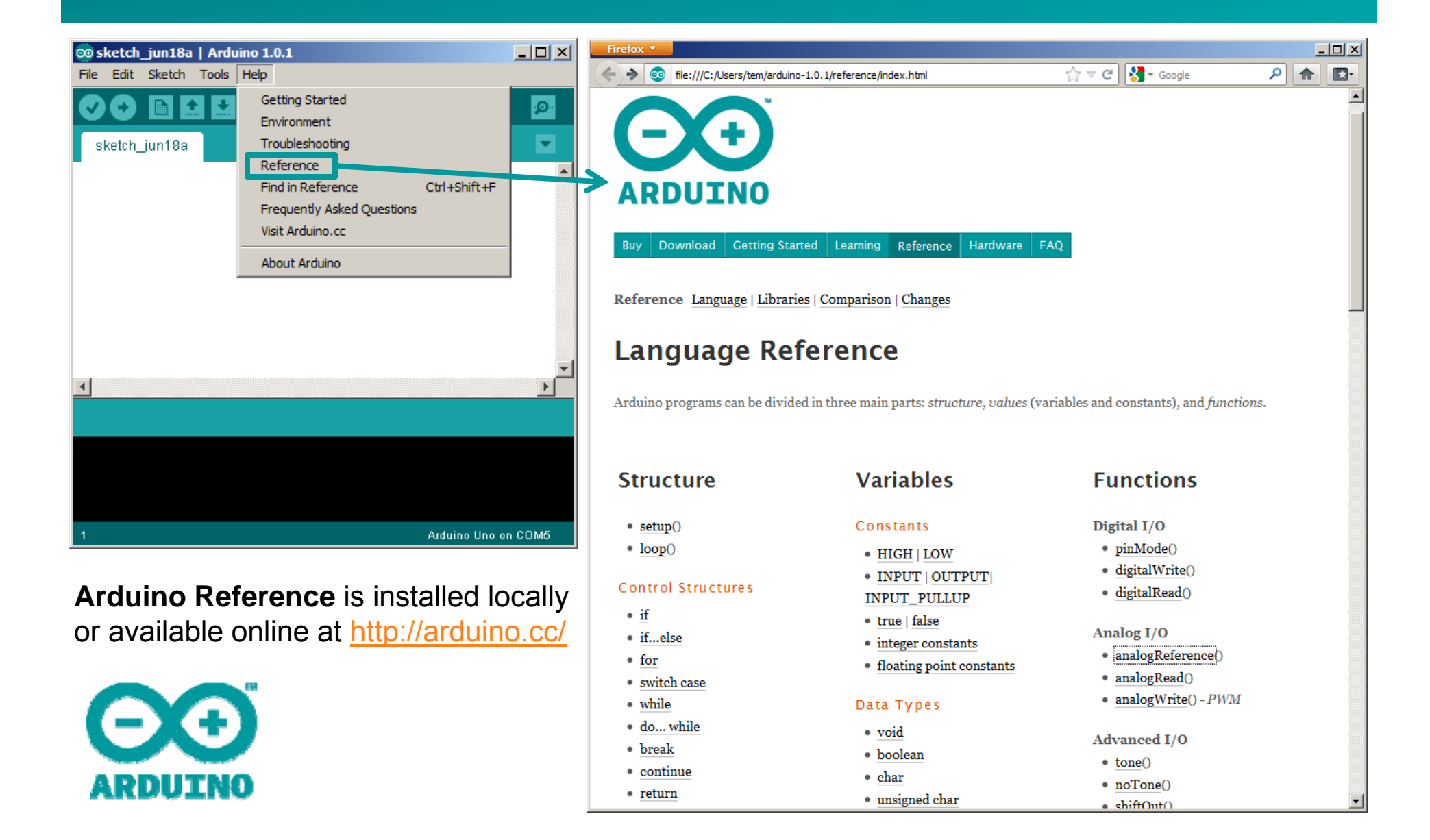

#### **Arduino Sketch Structure**

#### • void setup()

- Will be executed only when the program begins (or reset button is pressed)
- void loop()
  - Will be executed repeatedly

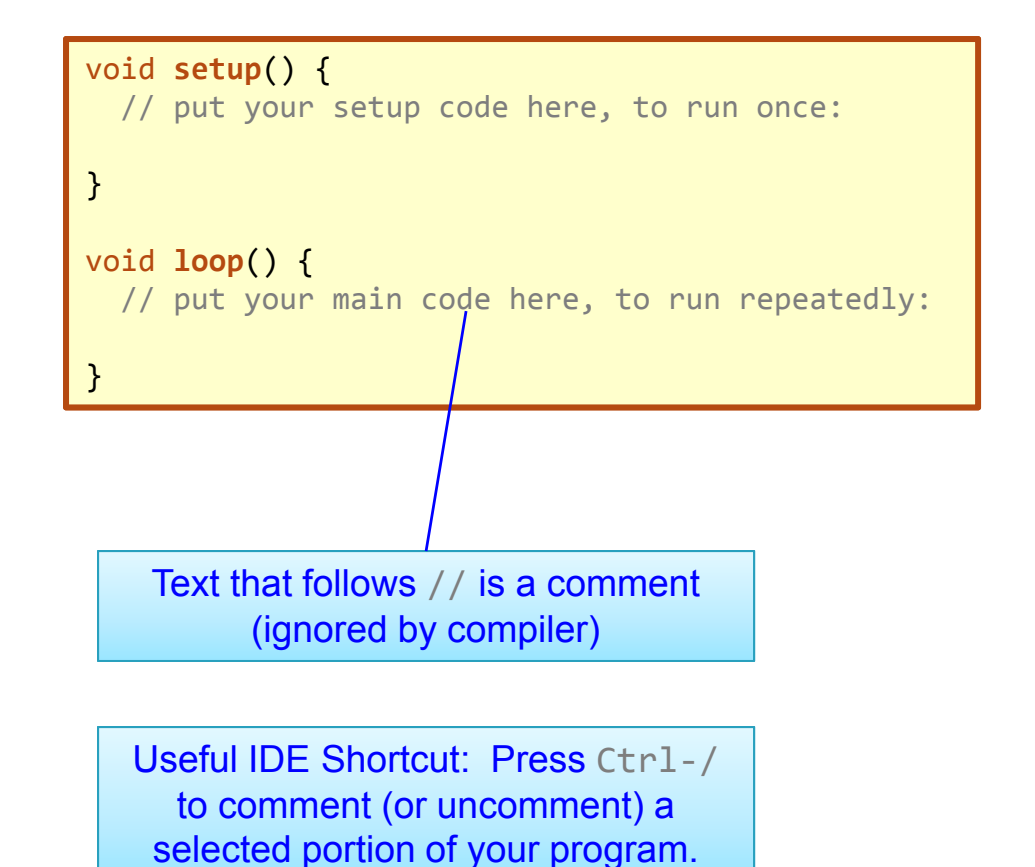

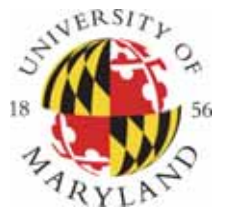

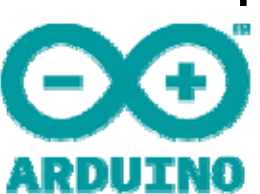

# **Activity 1: LED Blink**

# Load the "Blink" example (File→Examples→Basics→Blink)

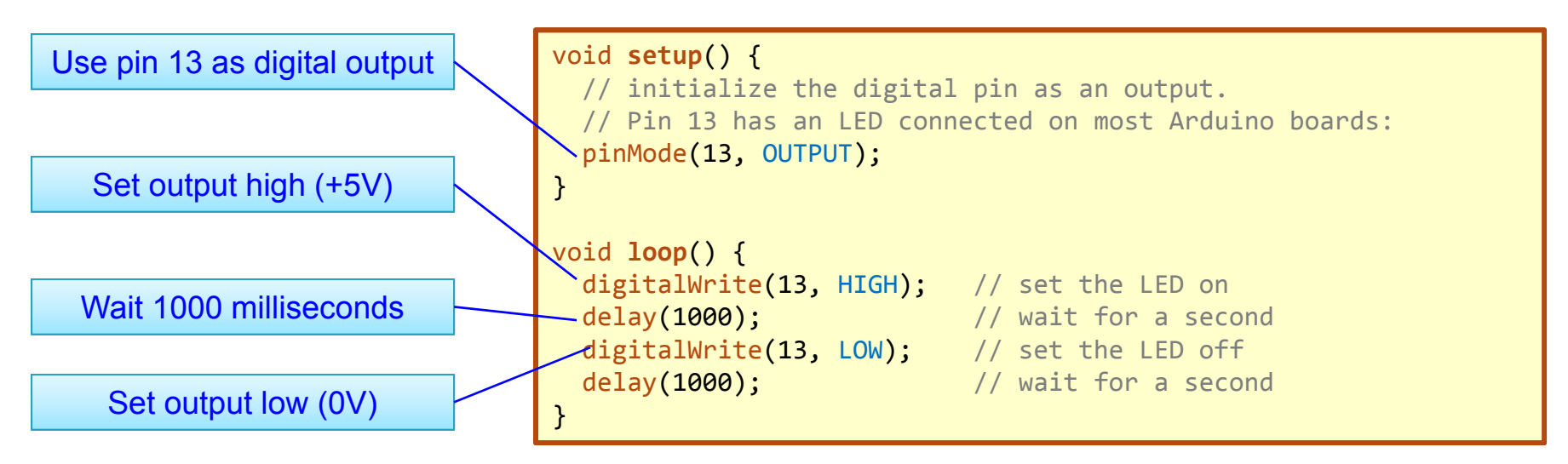

• Compile, then upload the program

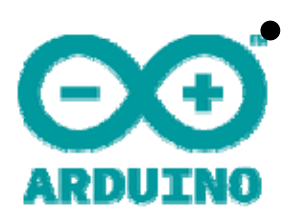

Congratulations! you are now blinkers!

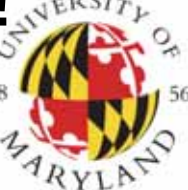

### Now connect your own LED

#### Anatomy of an LED:

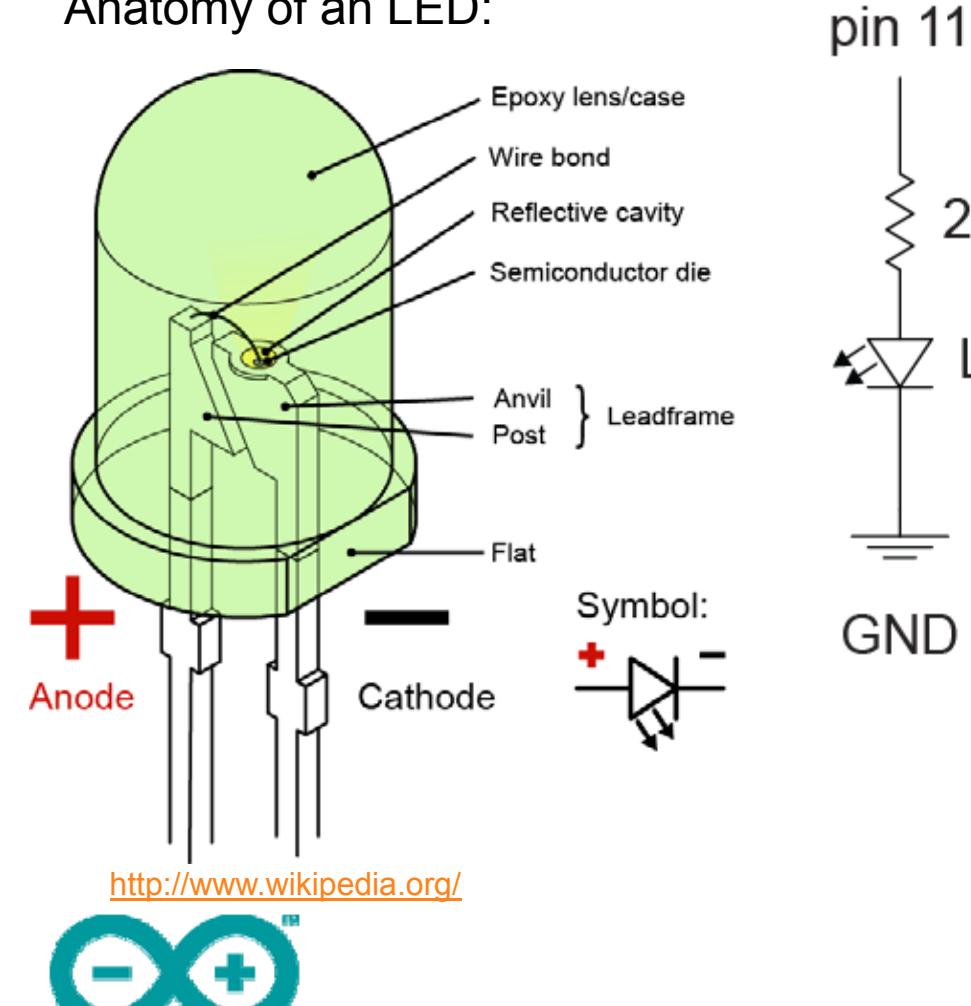

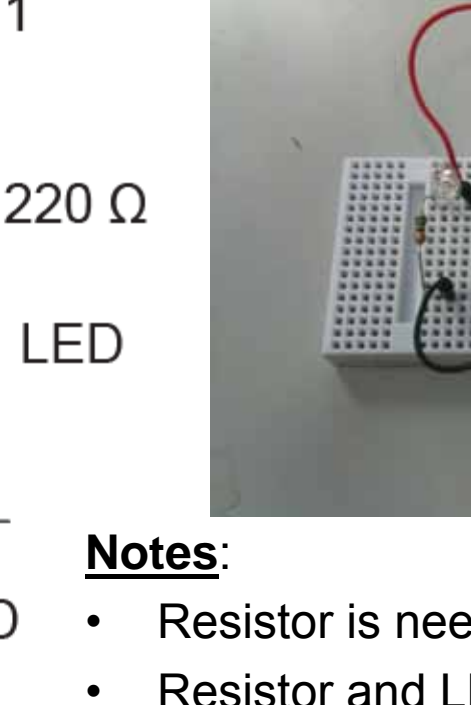

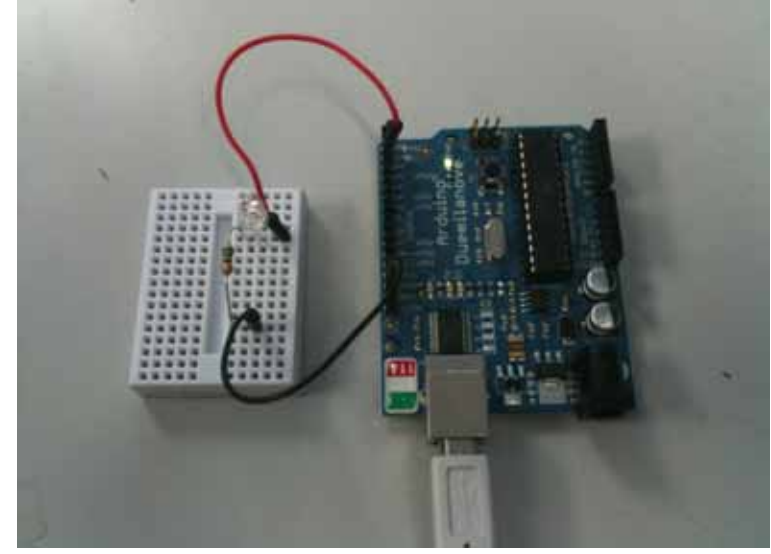

- Resistor is needed to limit current
- Resistor and LED may be interchanged (but polarity of LED is important)
- Pin 13 is special: has built-in ٠ resistor and LED
- Change program and upload ٠

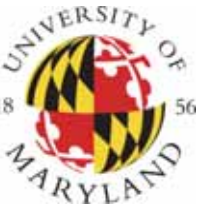

#### Aside: Using a Solderless Breadboard

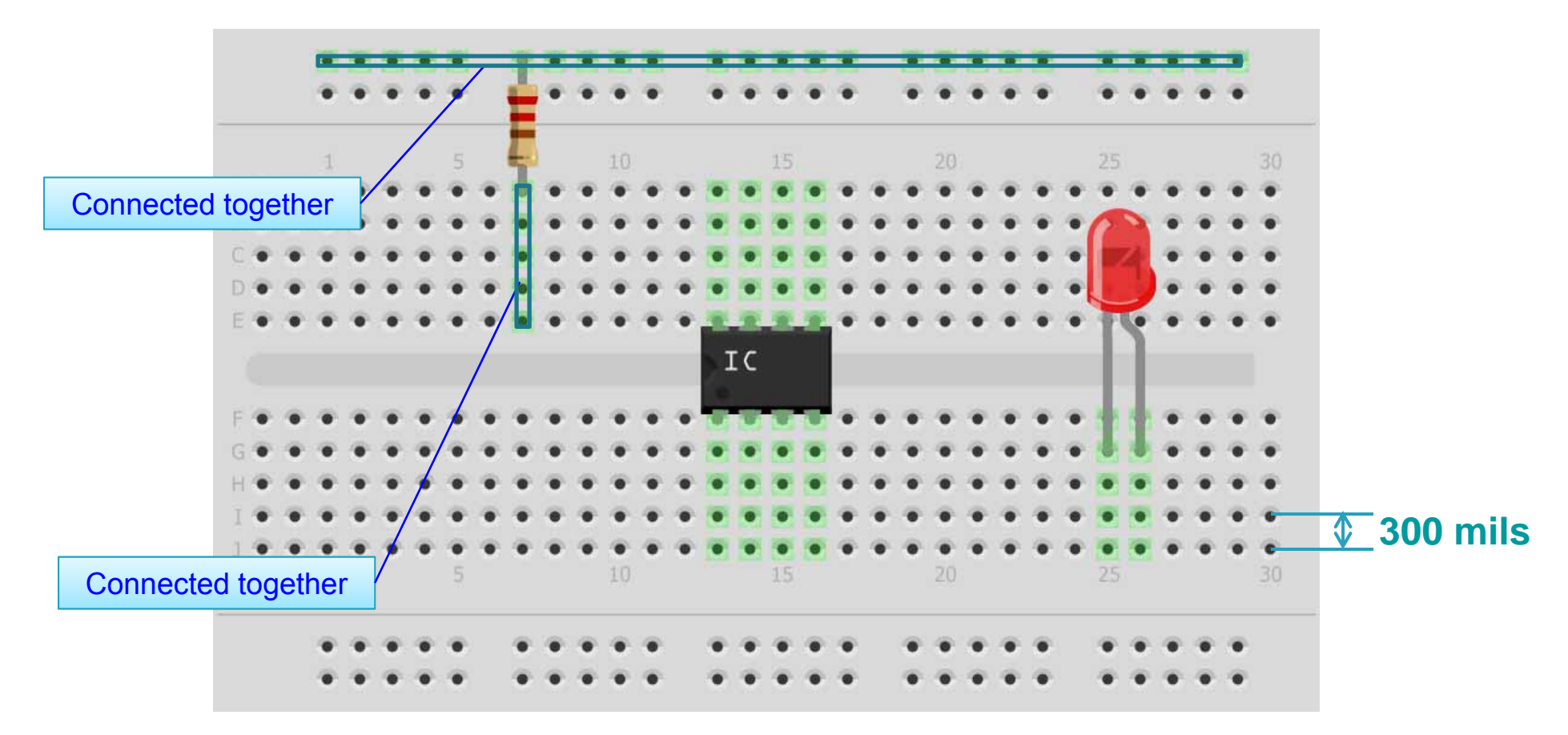

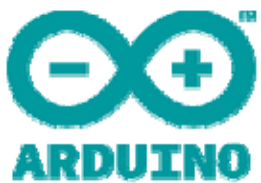

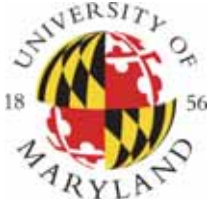

#### Example: Using a Solderless Breadboard

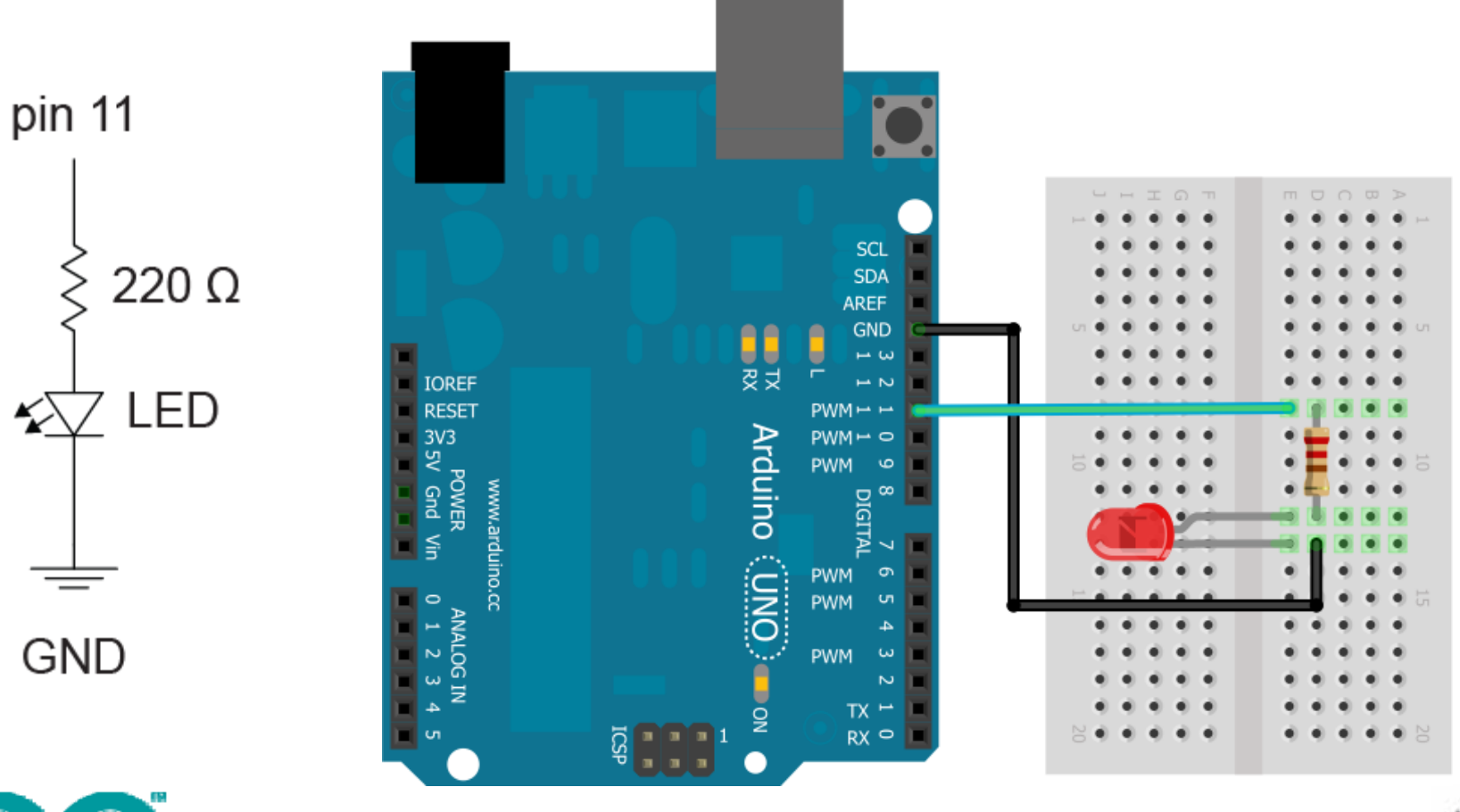

ARDUINO

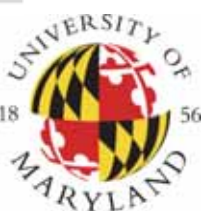

### Experimenting

- Change the blink rate
  - how fast can the LED blink (before you can no longer perceive the blinking?)
- How would you make the LED dimmer?
  - (...without changing the resistor?)

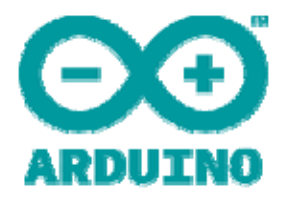

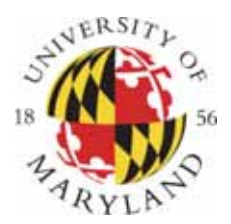

#### Digital Input: Reading Switches and Buttons

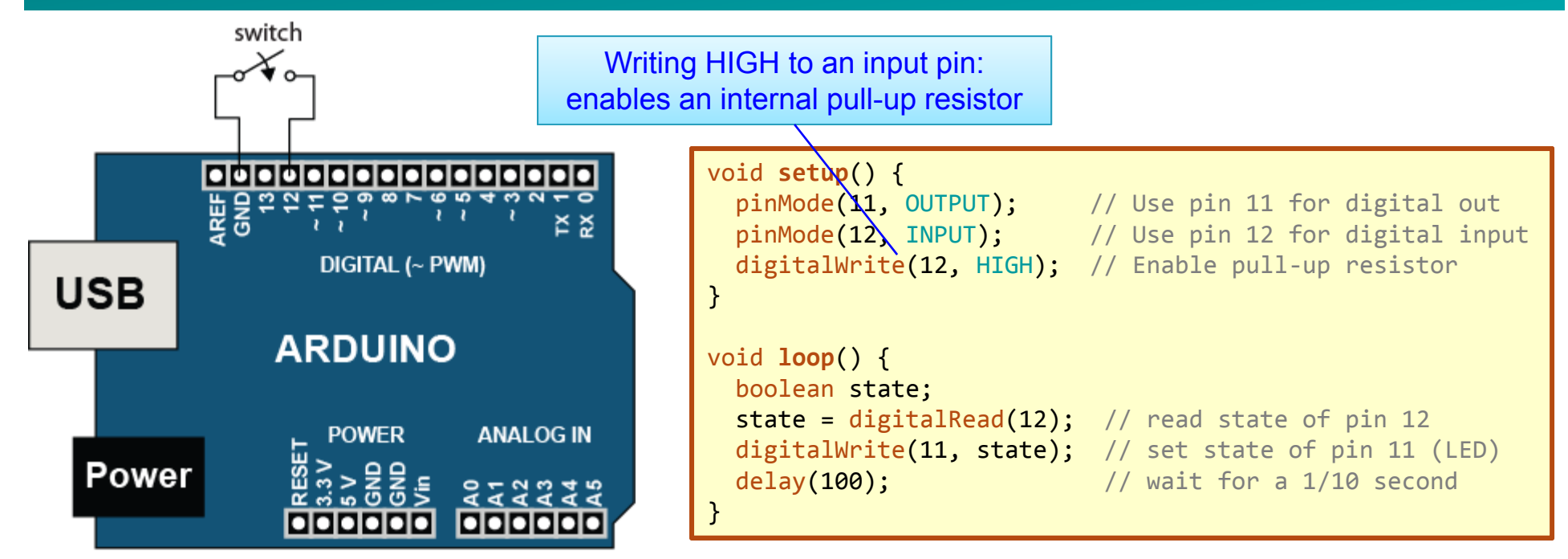

- Turn on/off LED based on switch
- Pin 12 reads LOW when switch is closed
- Pin 12 reads HIGH when switch is open (pull-up)

Without the internal pull-up resistor, unconnected digital inputs could read either high or low

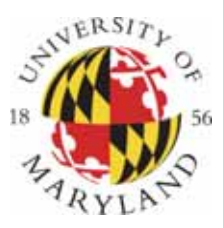

#### Activity 2: Seven-Segment Display

 Write a that program that counts from 0 to 9 and displays the result on a sevensegment LED display

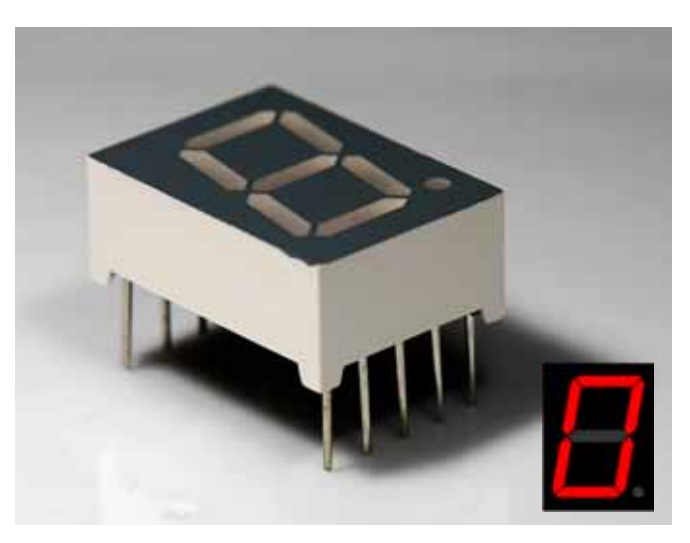

- Consider writing a function:
  - void writeDigit(int n)

that writes a single digit

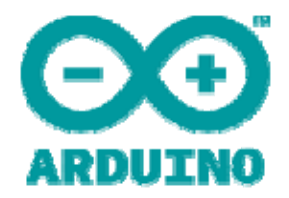

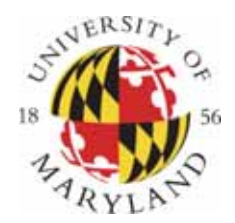

### **Seven-Segment Display Table**

| Digit | ABCDEFG | Α   | В   | С   | D   | E   | F   | G   |
|-------|---------|-----|-----|-----|-----|-----|-----|-----|
| 0     | 0×7E    | on  | on  | on  | on  | on  | on  | off |
| 1     | 0×30    | off | on  | on  | off | off | off | off |
| 2     | 0×6D    | on  | on  | off | on  | on  | off | on  |
| 3     | 0×79    | on  | on  | on  | on  | off | off | on  |
| 4     | 0×33    | off | on  | on  | off | off | on  | on  |
| 5     | 0×5B    | on  | off | on  | on  | off | on  | on  |
| 6     | 0×5F    | on  | off | on  | on  | on  | on  | on  |
| 7     | 0×70    | on  | on  | on  | off | off | off | off |
| 8     | 0×7F    | on  | on  | on  | on  | on  | on  | on  |
| 9     | 0×7B    | on  | on  | on  | on  | off | on  | on  |

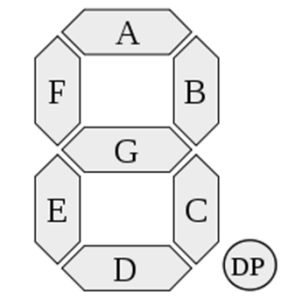

#### **Useful:**

• bitRead(x,n)

Get the value of the n<sup>th</sup> bit of an integer x *Example:* 

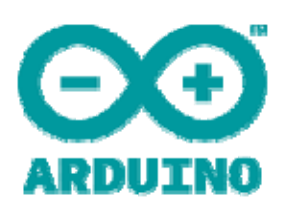

- bitRead(0x7E,7); // returns 1 (see table above)

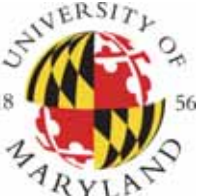

#### **Serial Communication - Writing**

**IMPORTANT:** USB serial communication is shared with Arduino pins 0 and 1 (RX/TX)

#### Serial.begin(baud)

Initialize serial port for communication (and sets baud rate)

Example:

- Serial.begin(9600); // 9600 baud

**Note**: **Serial.**end() command is usually unnecessary, unless you need to use pins 0 & 1

Format can be: BIN, HEX, OCT, or an integer specifying the number of digits to display

Serial.print(val), Serial.print(val,fmt) Prints data to the serial port

#### Examples:

- Serial.print("Hi"); // print a string
- —
- Serial.print(78); // works with numbers, too
- Serial.print(variable); // works with variables
- Serial.print(78,BIN); // will print 1001110

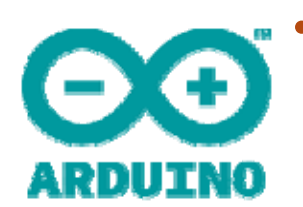

Serial.println(val) Same as **Serial**.print(), but with line-feed

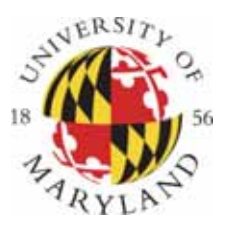

# Activity 3: Hello World!

Make progra

- Write an Arduino program that prints the message "Hello world" to the serial port
- ...whenever you press a switch/button
- Use the Serial Monitor to see the output (Ctrl-Shift-M)
- Try increasing baud rate

Serial Monitor:

| 💿 сом9                |                |       | ٢    |
|-----------------------|----------------|-------|------|
|                       |                | Send  |      |
| Hello world           |                |       | -    |
|                       |                |       | Ε    |
|                       |                |       |      |
|                       |                |       |      |
|                       |                |       | Ŧ    |
| V Autoscroll          | No line ending |       | •    |
|                       |                |       |      |
| ure this agrees with  | n your         | NIVER | SITY |
| i, i.e., Serial.begin | (9600);        |       | 1    |

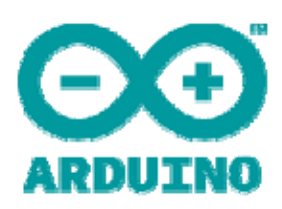

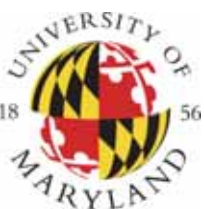

#### **Serial Communication - Reading**

• Serial.available()

Returns the number of bytes available to be read, if any <u>Example:</u>

```
if (Serial.available() > 0) {
   data = Serial.read();
}
```

To read data from serial port:

- letter = Serial.read()
- letters = Serial.readBytesUntil(character, buffer, length)
- number = Serial.parseInt()
- number = Serial.parseFloat()

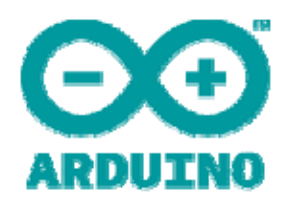

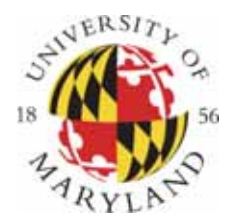

#### Activity 4 – User Controlled Blinker

• When available (Serial.available), read an integer from the serial port (Serial.parseInt), and use the result to change the blink rate of the LED (pin 13)

#### **Useful:**

- constrain(x,a,b)
   Constrains the variable x to be from a to b
   <u>Examples</u>:
  - constrain(5,1,10); // returns 5
  - constrain(50,1,10); // returns 10
  - constrain(0,1,10); // returns 1

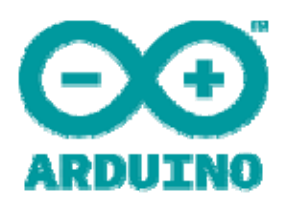

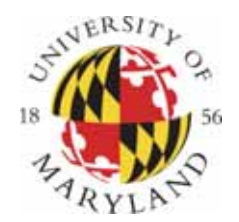

### **Analog Input and Sensors**

#### Reference Voltage (optional)

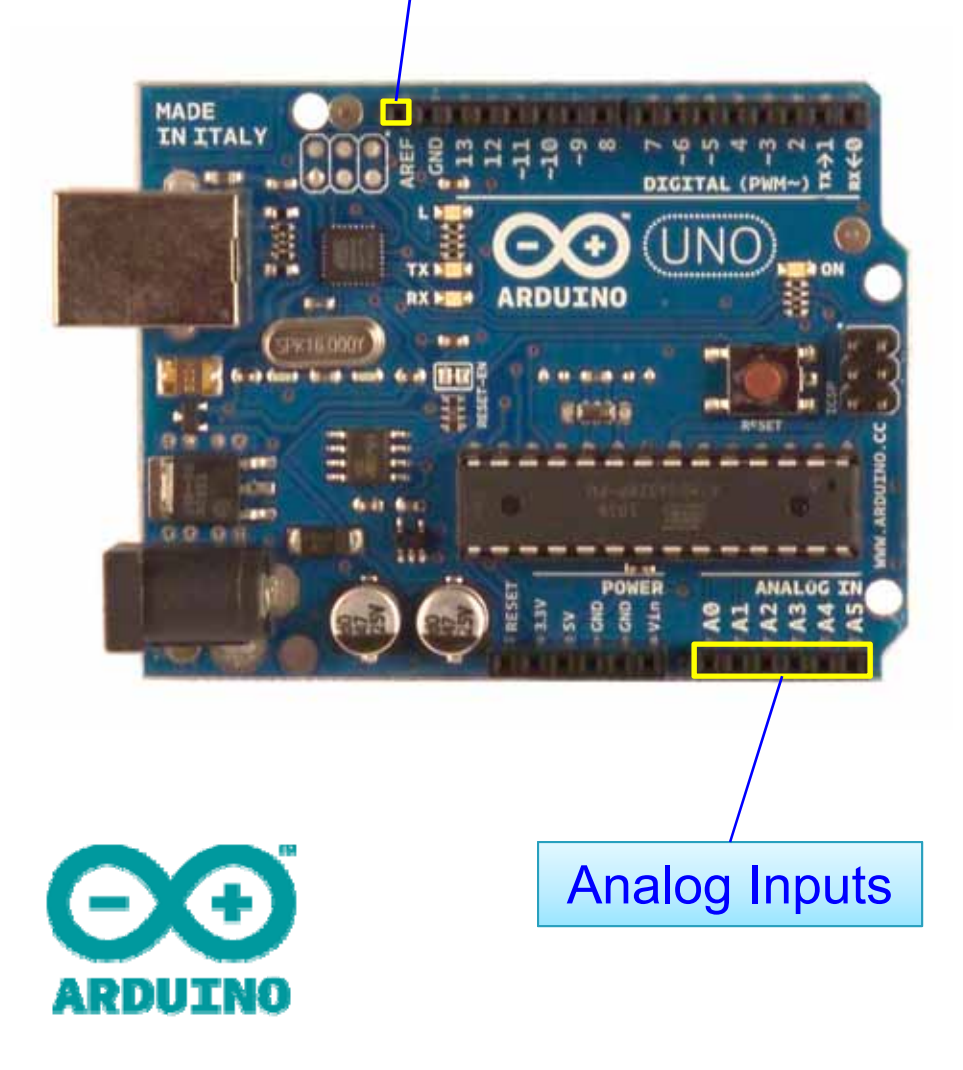

- Six analog inputs:
  A0, A1, A2, A3, A4, A5
- AREF = Reference voltage (default = +5 V)
- 10 bit resolution:
  - returns an integer from 0 to 1023
  - result is proportional to the pin voltage
- All voltages are measured relative to GND

Note: If you need additional digital I/O, the analog pins can be re-assigned for digital use: pinMode(A0, OUTPUT);

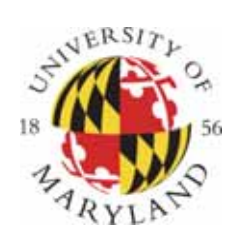

### **Reading Analog Values**

- value = analogRead(pin)
   Reads the analog measurement on pin
   Returns integer between 0 and 1023
- analogReference(type) type can be:
  - DEFAULT the default analog reference of 5 volts (on 5V Arduino boards)
  - INTERNAL Built-in reference voltage (1.1 V)
  - EXTERNAL AREF input pin

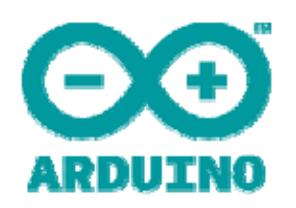

Note: Do NOT use pinMode(A0, INPUT) unless you want to use A0 for DIGITAL input.

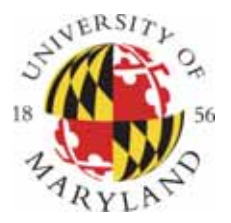

#### Aside: Potentiometers (variable resistors, rheostats)

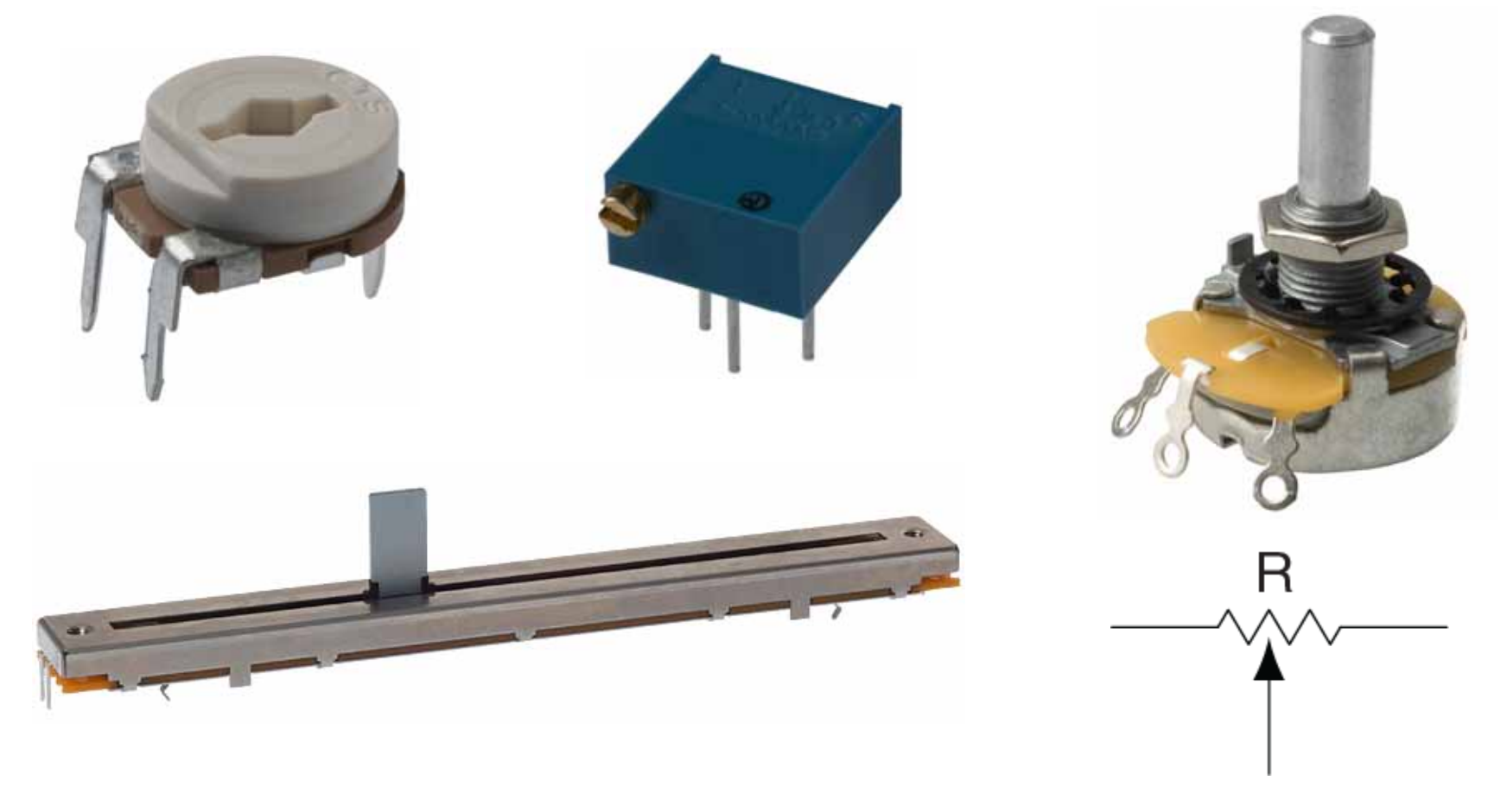

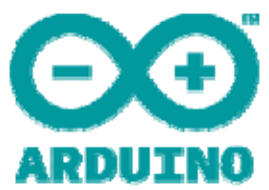

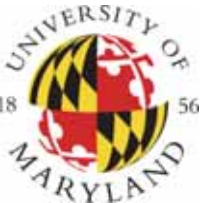

#### Activity 5 – Volume Knob

- Connect the potentiometer from 5V to GND
- Use analogRead(A0) to measure the voltage on the center pin
- Set the LED blink rate depending on the reading

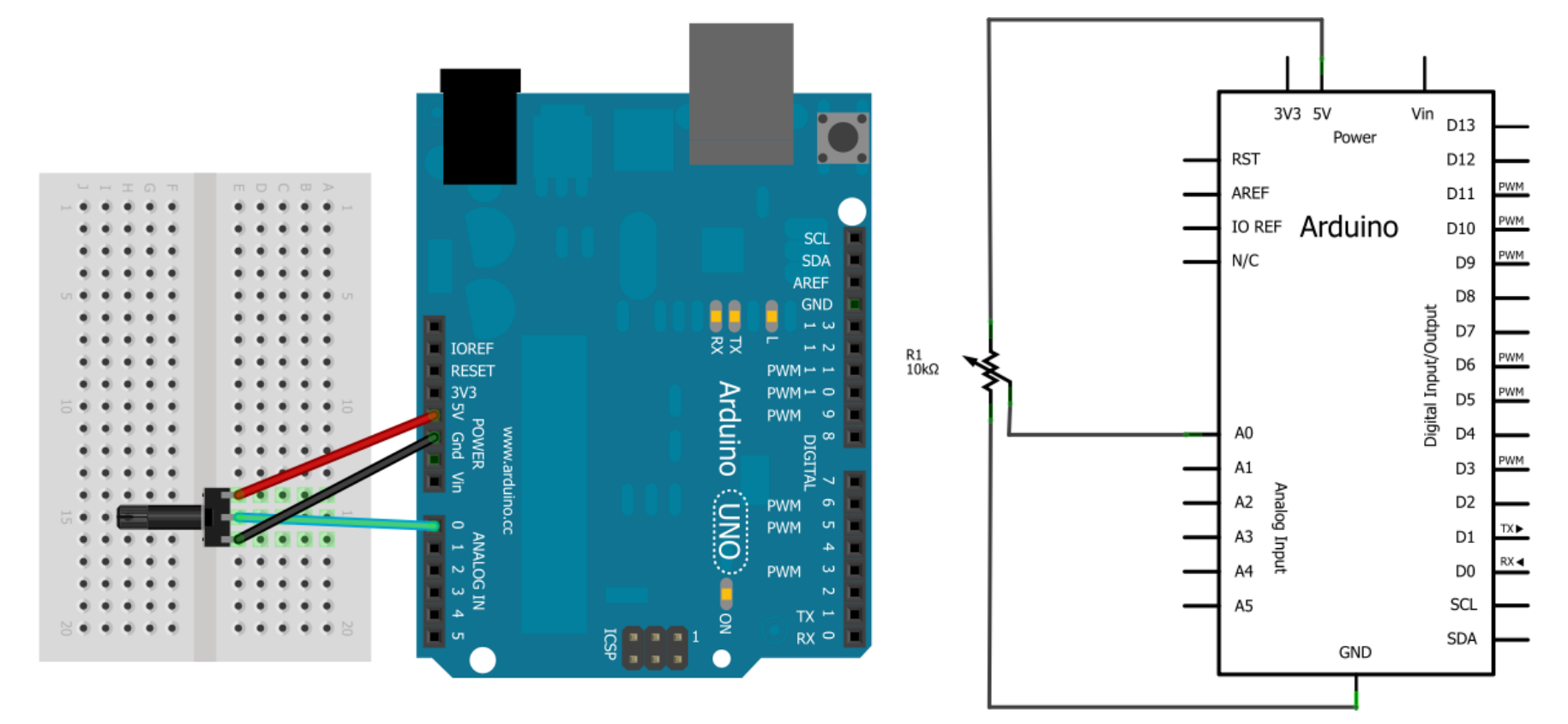

#### Activity 6 – Arduino Thermometer

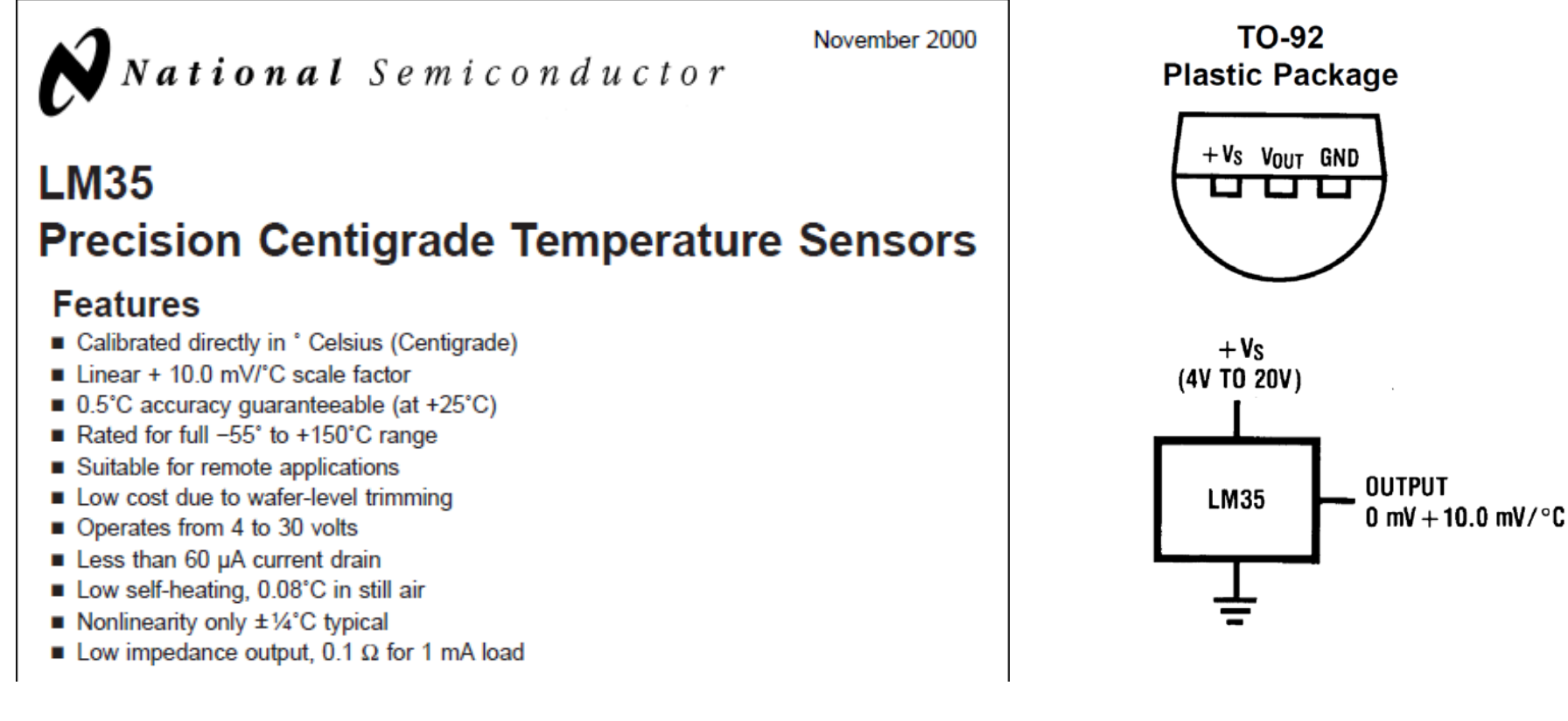

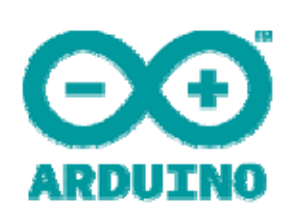

 Build a circuit and write a sketch to read and report the temperature at 1 second intervals

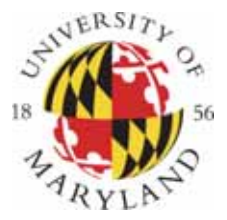

# **Data Logging Ideas**

• millis()

Returns the number of milliseconds elapsed since program started (or reset)

**Time functions** 

Note: this uses the Time library: #include <Time.h>

- setTime(hr,min,sec,day,month,yr)
- hour(), minute(), day(), month(), year()

#### Real-time Clock (RTC):

 Use an external, battery-powered chip (e.g., DS1307) to provide clock

# Activity 7 – Arduino Nightlight

 CdS Photoresistor: resistance depends on ambient light level

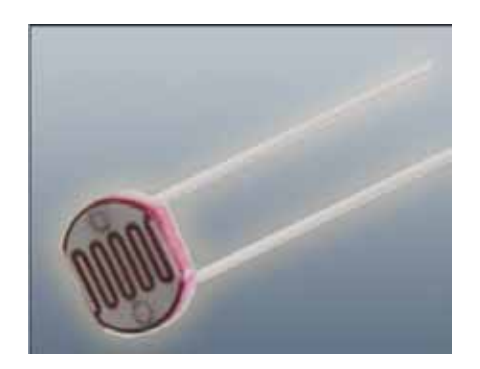

 Build a circuit and write a sketch that turns on an LED whenever it gets dark <u>Hint:</u> connect the photoresistor in a voltage divider

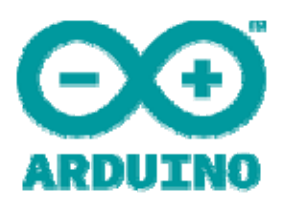

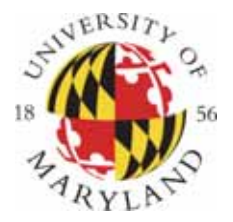

# **Analog Output?**

- Most microcontrollers have only digital outputs
- Pulse-width Modulation: Analog variables can be represented by the dutycycle (or pulse-width) of a digital signal

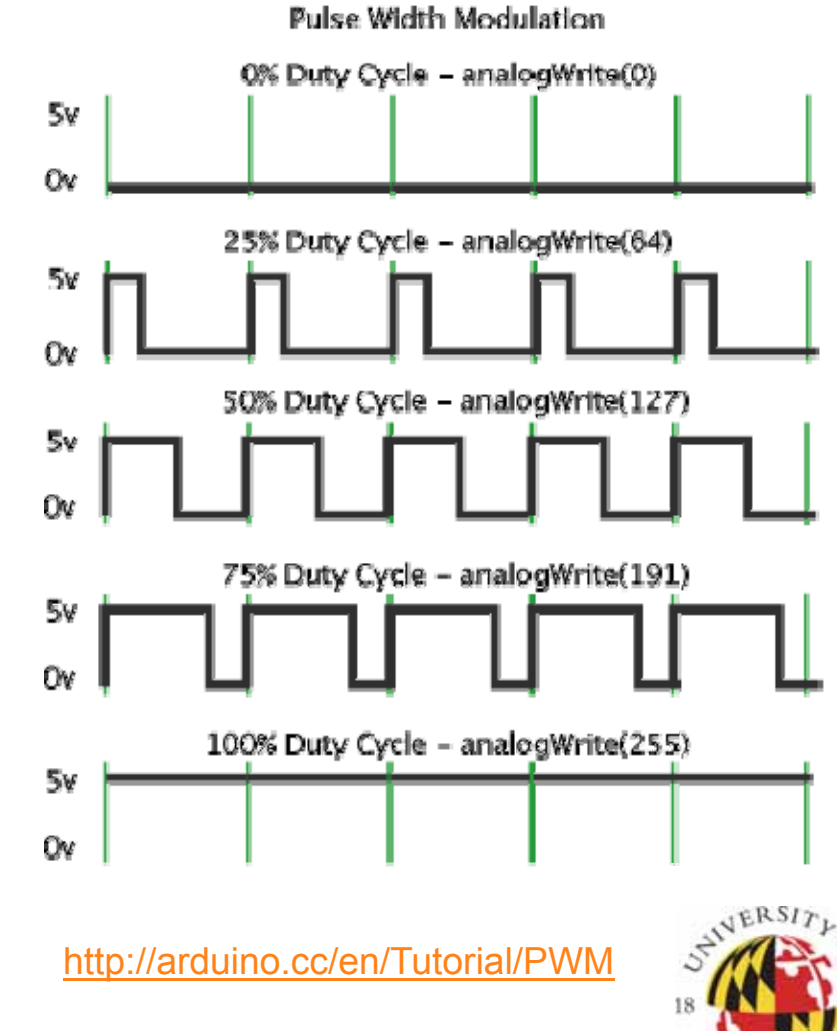

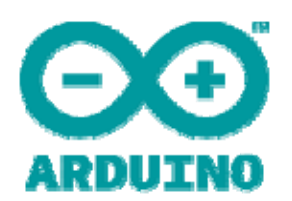

#### **PulseWidth Modulation (PWM)**

#### PWM available on pins 3, 5, 6, 9, 10, 11

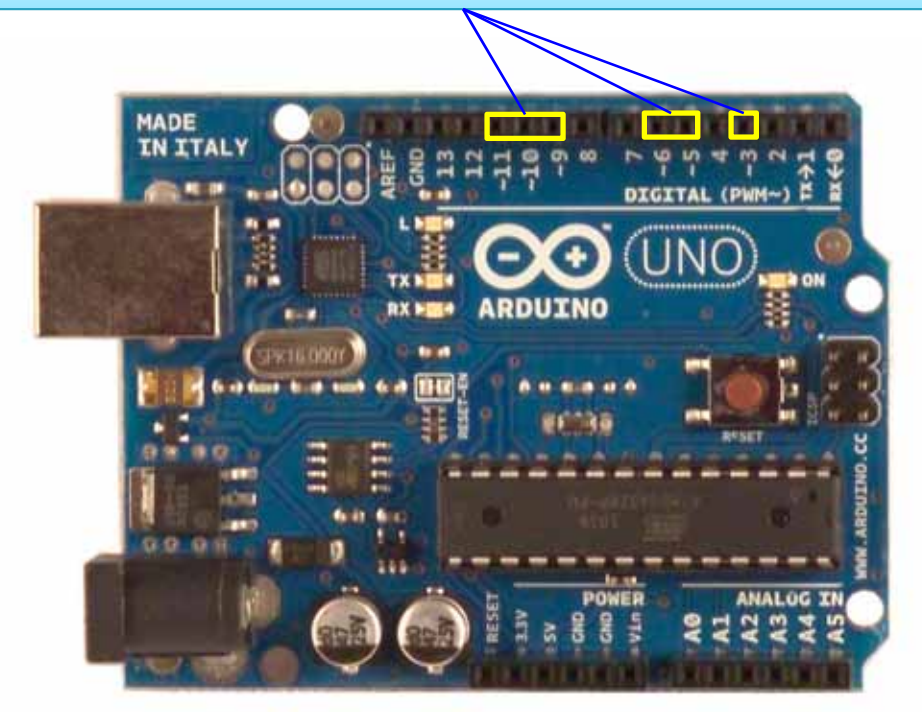

**Note**: the PWM frequency and resolution can be changed by re-configuring the timers

- analogWrite(pin,val)
  set the PWM fraction:
  - val = 0: always off
  - val = 255: always on
- Remember to designate pin for digital output: pinMode(pin,OUTPUT); (usually in setup)
- Default PWM frequency:
  - 16 MHz / 2<sup>15</sup> = 488.28125 Hz

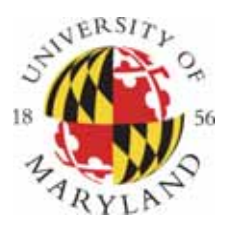

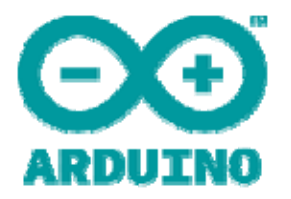

### Activity 8 – PWM LED Dimmer

- Use PWM to control the brightness of an LED

   connect LED to pin 3, 5, 6, 9, 10 or 11
   remember to use 220 Ω current-limiting resistor
- Set the brightness from the serial port, or potentiometer
- Watch the output on an oscilloscope

Useful:

- newValue = map(oldValue, a, b, c, d)
   Converts/maps a number in the range (a:b) to a new number in the range (c:d)
   Example:
  - newValue = map(oldValue,0,1023,0,255);

#### Activity 8 – PWM LED Dimmer (cont'd)

- Change your program to sinusoidally modulate the intensity of the LED, at a 1 Hz rate
  - Hint: use the millis(), sin(), and analogWrite() functions

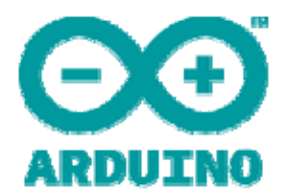

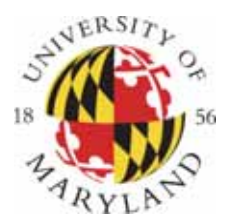

#### Servomotors

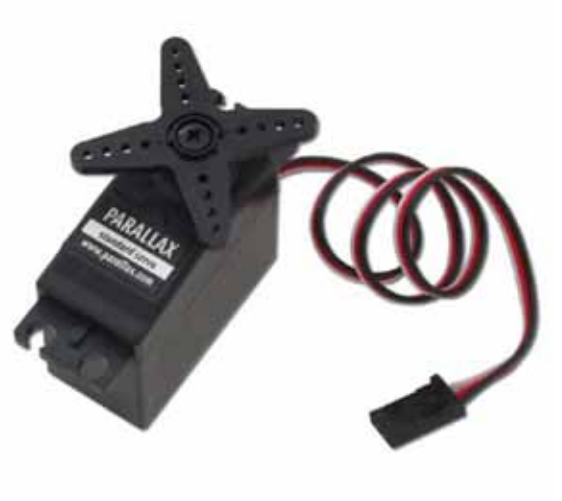

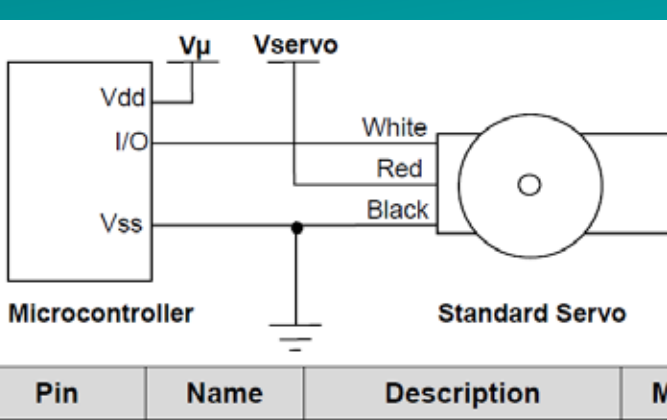

Vµ = microcontroller voltage supply

Vservo = 4 to 6 VDC, regulated or battery

I/O = PWM TTL or CMOS output signal from microcontroller: 3.3 to 5 V, not to exceed Vservo + 0.2 V

| Pin       | Name   | Description        | Minimum | Typical | Maximum      | Units |
|-----------|--------|--------------------|---------|---------|--------------|-------|
| 1 (White) | Signal | Input; TTL or CMOS | 3.3     | 5.0     | Vservo + 0.2 | V     |
| 2 (Red)   | Vservo | Power Supply       | 4.0     | 5.0     | 6.0          | V     |
| 3 (Black) | Vss    | Ground             |         | 0       |              | V     |

http://www.parallax.com/

- Standard servo:
  - PWM duty cycle controls direction:
  - 0% duty cycle  $\rightarrow$  0 degrees
  - − 100% duty cycle  $\rightarrow$  180 degrees

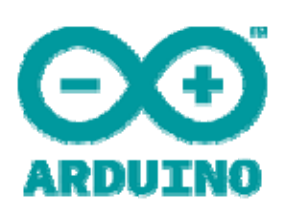

- Continuous-rotation servo:
  - duty cycle sets speed and/or direction

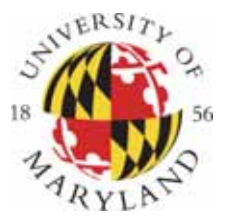

#### Activity 9 – Servomotor Control

- Build a program that turns a servomotor from 0 to 180 degrees, based on potentiometer reading
- Report setting to the serial monitor

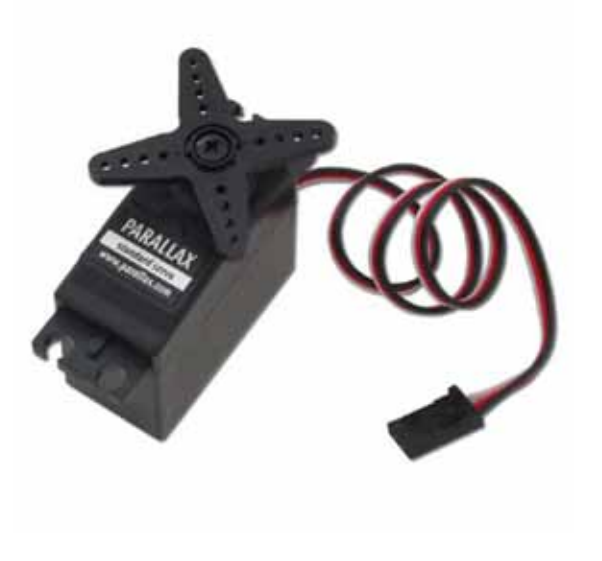

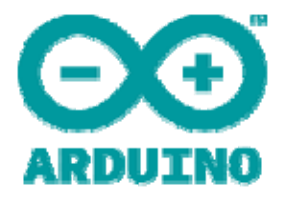

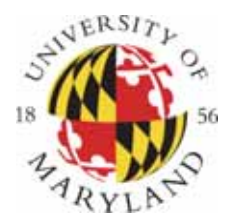

#### **Solid State Switching - MOSFETs**

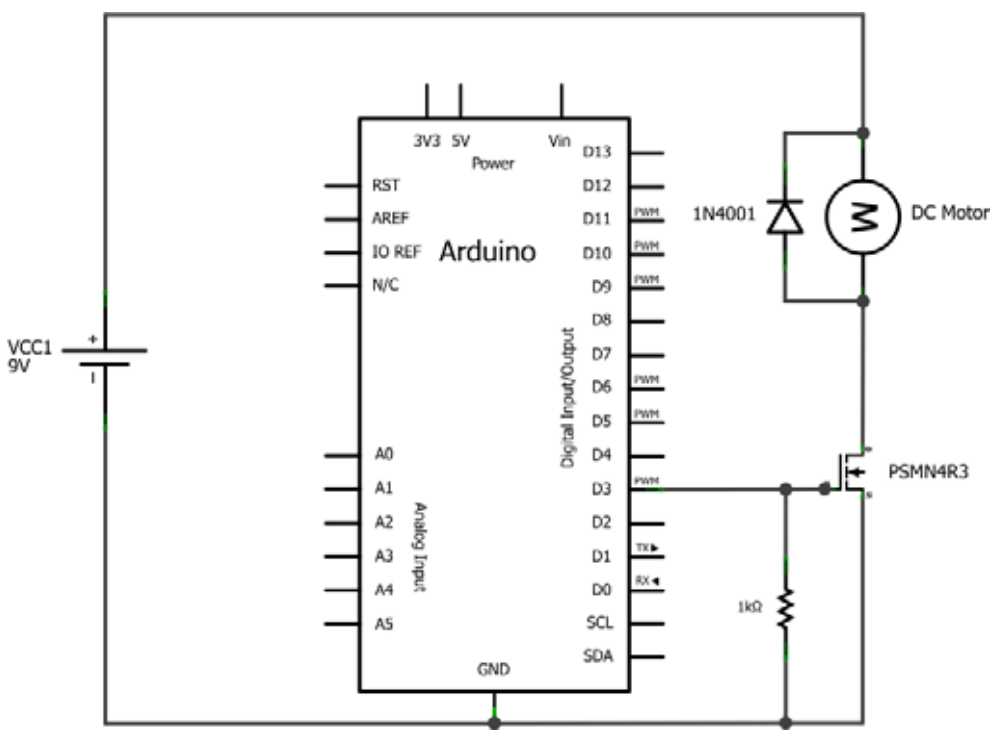

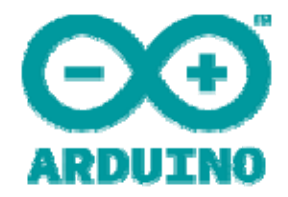

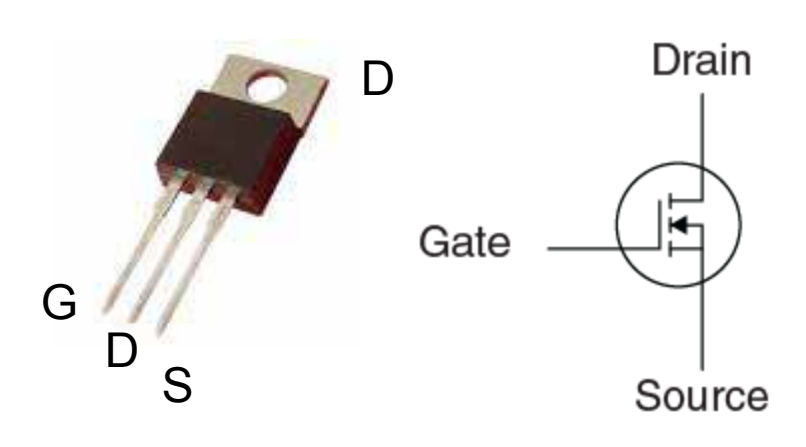

- Logic-level MOSFET (requires only 5 V)
- Acts like a voltagecontrolled switch
- Works with PWM!

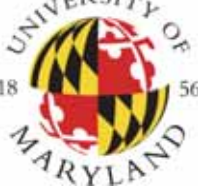

#### Activity 10 – PWM Speed Control

- Build a circuit to control the speed of a motor using a PWM-controlled MOSFET
- Enter the speed (PWM setting) from the serial port (Serial.parseInt)

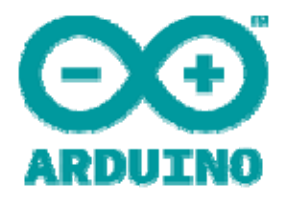

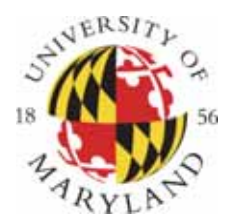

#### Controlling Relays and Solenoids

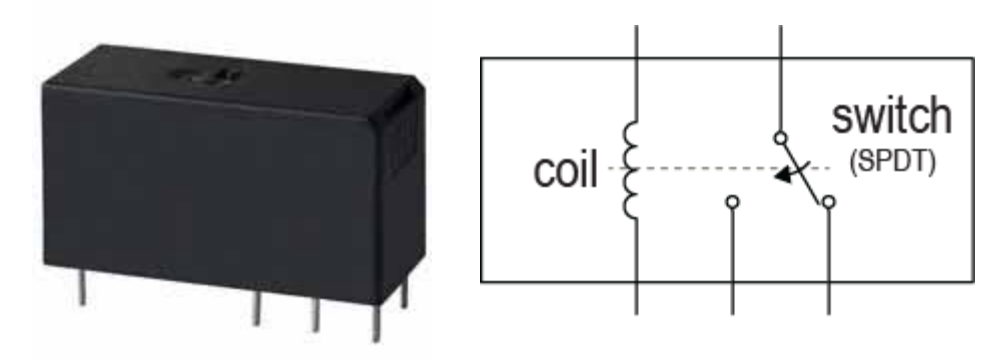

- Electromechanically -actuated switch
- Provides electrical isolation
- Typically few ms response time

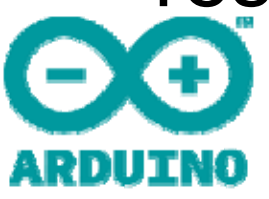

Note: Arduino cannot supply enough current to drive relay coil

#### RT series (DC Coil) 16 Amp PC Board Miniature Relay

■ File E22575 File LR15734 NR 6106

Coil Data @ 25°C

Voltage: 5 to 110VDC. Nominal Power @ 25°C: 400mW. Duty Cycle: Continuous. Initial Insulation Resistance: 10,000 megohms, min., at 25°C, 500VDC and 50% rel. humidity. Coil Construction: UL Class F (155°C).

#### Coil Data @ 25°C

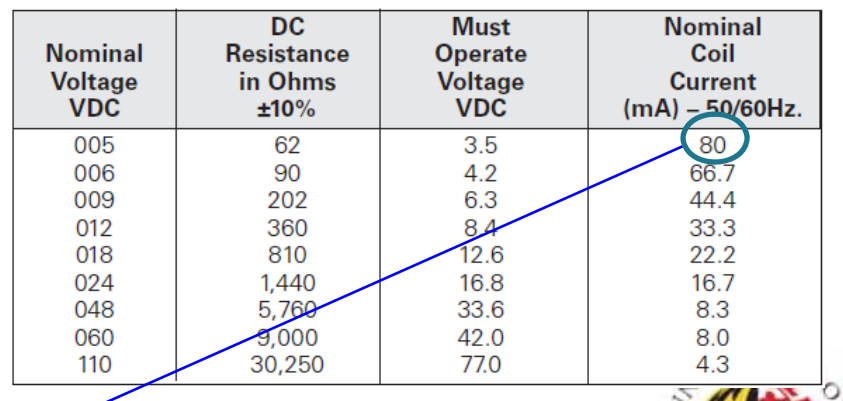

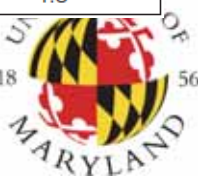

2 Pole 8A

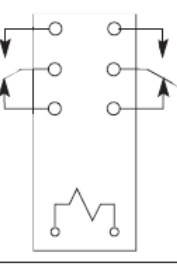

# **Relay Driver Circuit**

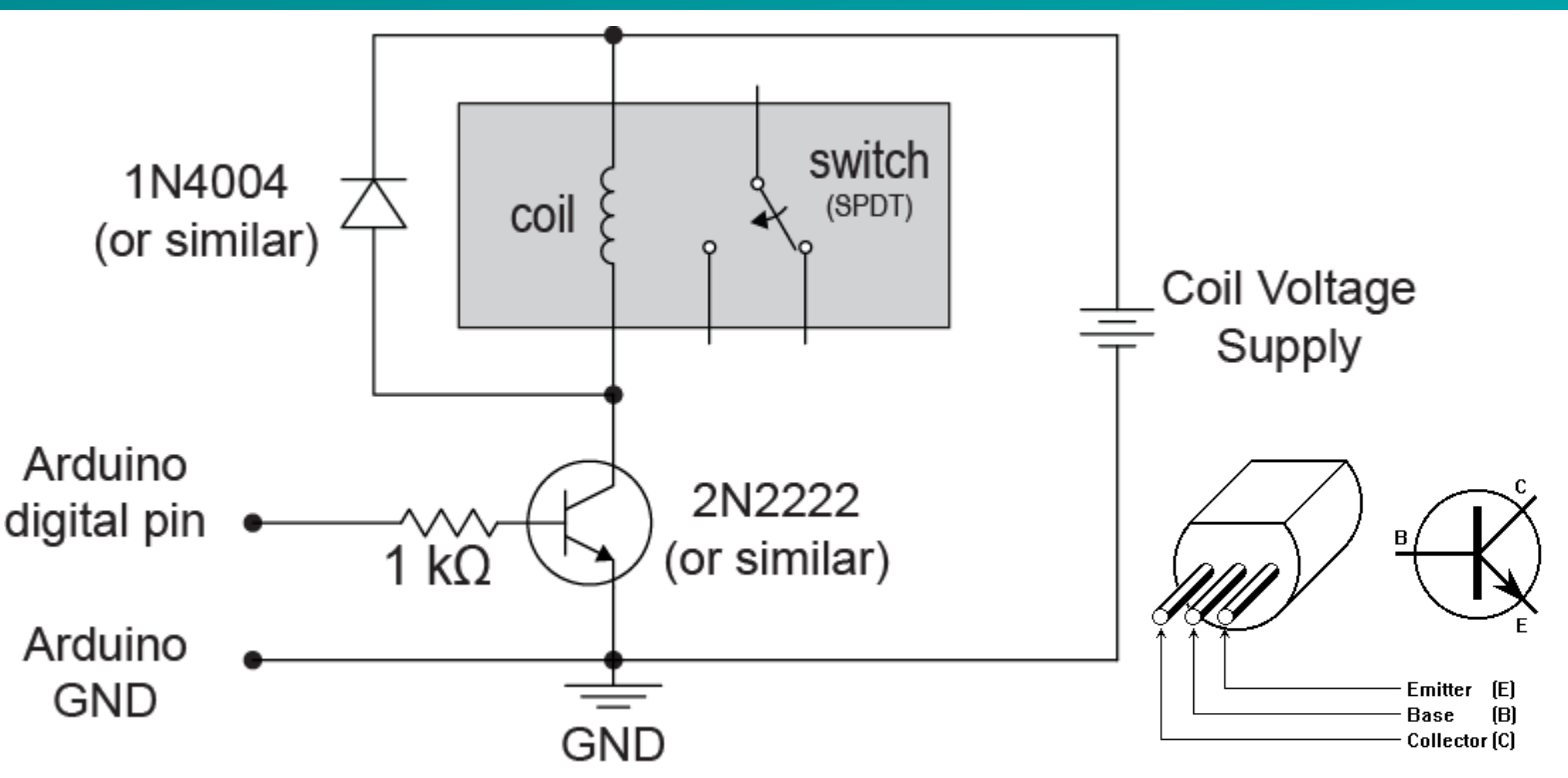

- NPN transistor: acts like a current-controlled switch
- MOSFET will also work
- Diode prevents back-EMF (associated with inductive loads)
- Coil voltage supply and Arduino share common GND

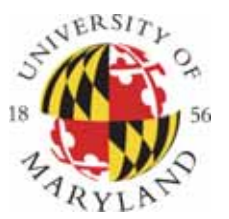

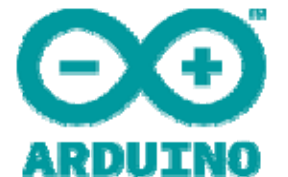

#### Activity 11: Bidirectional Motor Driver

 Build a circuit (and write an Arduino sketch) that will use a DPDT relay to change the direction of a DC motor:

**Note**: this is called an H-bridge circuit. It can also be made with transistors

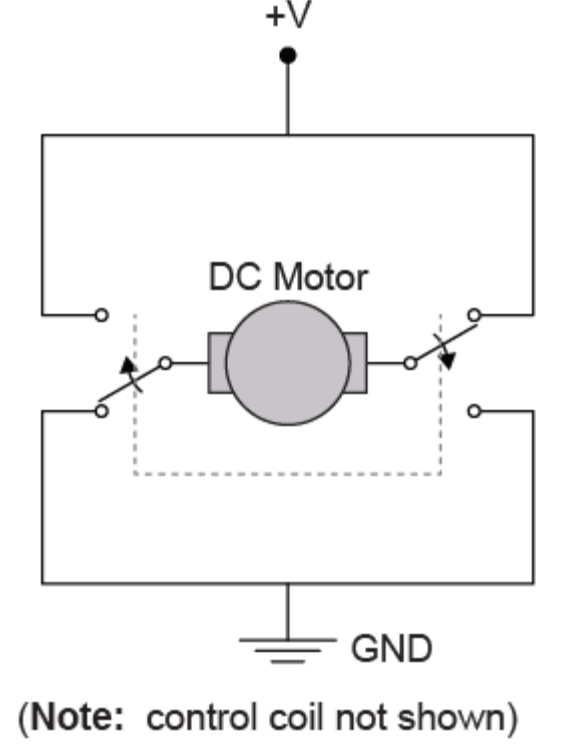

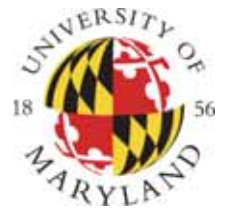

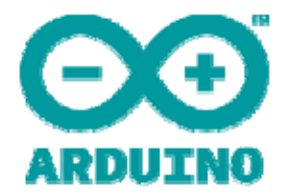

# Communication: I<sup>2</sup>C, SPI

- I<sup>2</sup>C (Inter-Integrated Circuit)
  - Developed by Phillips
  - Speed = 100 kHz, 400 kHz, and 3.4 MHz (not supported by Arduino)
  - Two bi-directional lines: SDA, SCL
  - Multiple slaves can share same bus
- SPI (Serial Peripheral Interface Bus)
  - Speed = 1-100 MHz (clock/device limited)
  - Four-wire bus: SCLK, MOSI, MISO, SS
  - Multiple slaves can share same bus
- but each needs a dedicated SS, slave select)

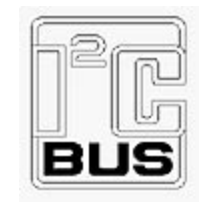

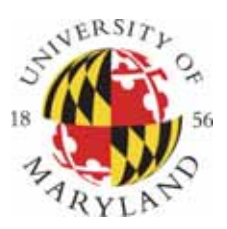

#### Connecting Multiple Devices (I<sup>2</sup>C and SPI)

Master ( $\mu$ C) with three I<sup>2</sup>C slaves:

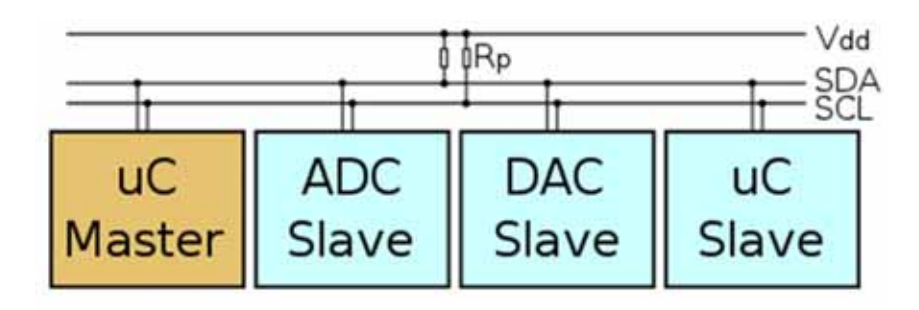

http://en.wikipedia.org/

#### Master with three SPI slaves:

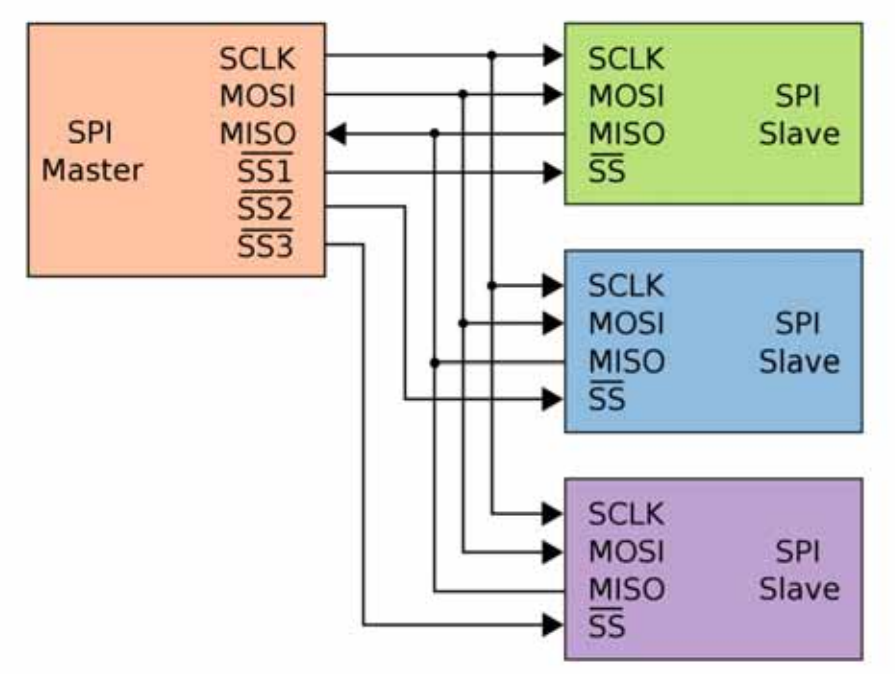

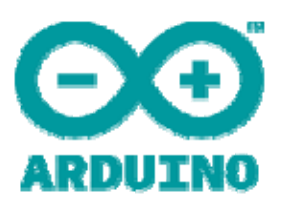

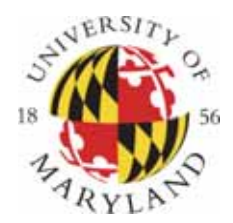

#### SPI and I<sup>2</sup>C on the Arduino

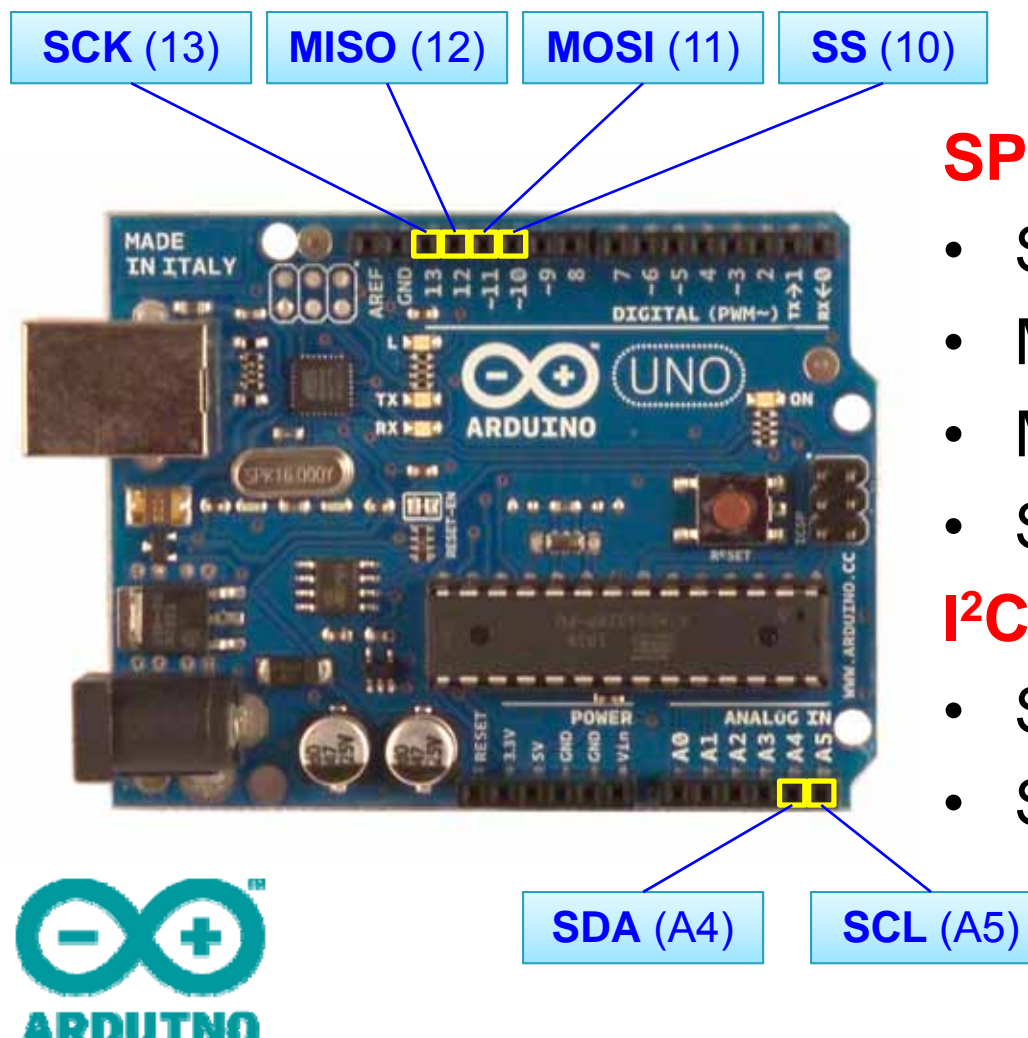

#### SPI pins:

- SCK = serial clock
- MISO = master in, slave out
- MOSI = master out slave in
- SS = slave select

#### I<sup>2</sup>C pins:

- SDA = data line
- SCL = clock line

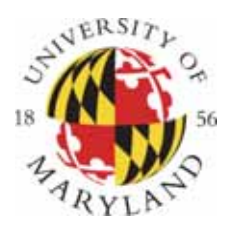

# **Basic Arduino I<sup>2</sup>C Commands**

| COMMAND                                    | EXPLANATION                                                        |
|--------------------------------------------|--------------------------------------------------------------------|
| <pre>Wire.begin()</pre>                    | Join the I <sup>2</sup> C bus as master (usually invoked in setup) |
| <pre>Wire.beginTransmission(address)</pre> | Begin communicating to a slave device                              |
| <pre>Wire.write(byte)</pre>                | Write one byte to I <sup>2</sup> C bus (after request)             |
| <pre>Wire.endTransmission(address)</pre>   | End transmission to slave device                                   |

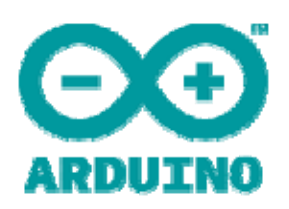

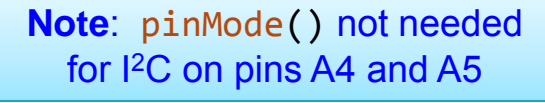

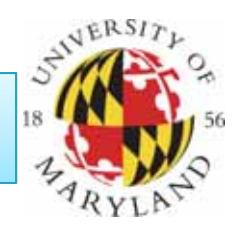

#### Example: MCP4725 12-bit DAC

#### MCP4725 write command (taken from data sheet)

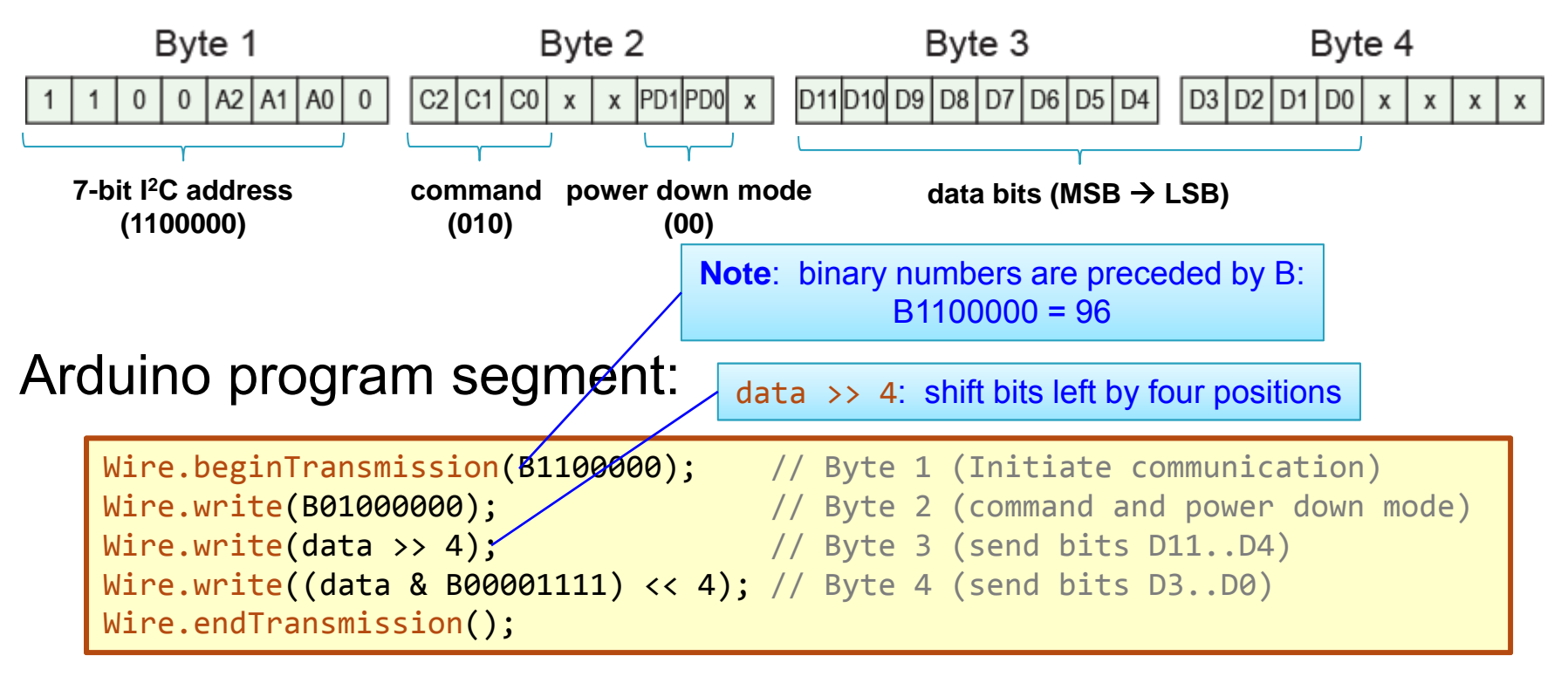

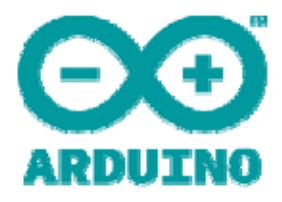

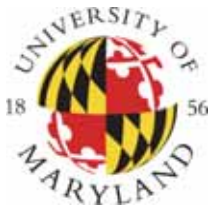

# Additional I<sup>2</sup>C Commands

| COMMAND                                                                                  | EXPLANATION                                                                               |
|------------------------------------------------------------------------------------------|-------------------------------------------------------------------------------------------|
| Wire.begin()                                                                             | Join the I <sup>2</sup> C bus as master (usually invoked in setup)                        |
| <pre>Wire.begin(address)</pre>                                                           | Join the I <sup>2</sup> C bus as slave, with address specified (usually invoked in setup) |
| <pre>Wire.beginTransmission(address)</pre>                                               | Begin communicating to a slave device                                                     |
| <pre>Wire.write(byte)</pre>                                                              | Write one byte to I <sup>2</sup> C bus (after request)                                    |
| <pre>Wire.write(bytes,length)</pre>                                                      | Write length bytes to I <sup>2</sup> C bus                                                |
| <pre>Wire.endTransmission(address)</pre>                                                 | End transmission to slave device                                                          |
| <pre>Wire.requestFrom(address, quantity) Wire.requestFrom(address, quantity, stop)</pre> | Request bytes (quantity) from slave                                                       |
| Wire.available()                                                                         | The number of bytes available for reading                                                 |
| Wire.read()                                                                              | Reads a byte that was transmitted from a slave. (Preceded by Wire.requestFrom)            |
|                                                                                          | NEWSTY                                                                                    |

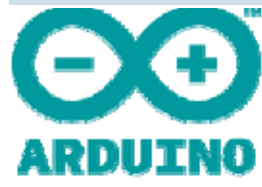

Note: you must include the Wire library: #include <Wire.h> **Note**: pinMode() not needed for I<sup>2</sup>C on pins A4 and A5

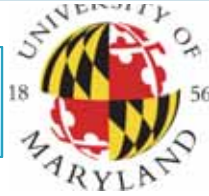

#### Activity 12: Sawtooth Wave

- Program the MCP4725 DAC to produce a sawtooth (ramp) wave:
  - What is the frequency of the sawtooth wave?
  - Can you make f = 100 Hz?

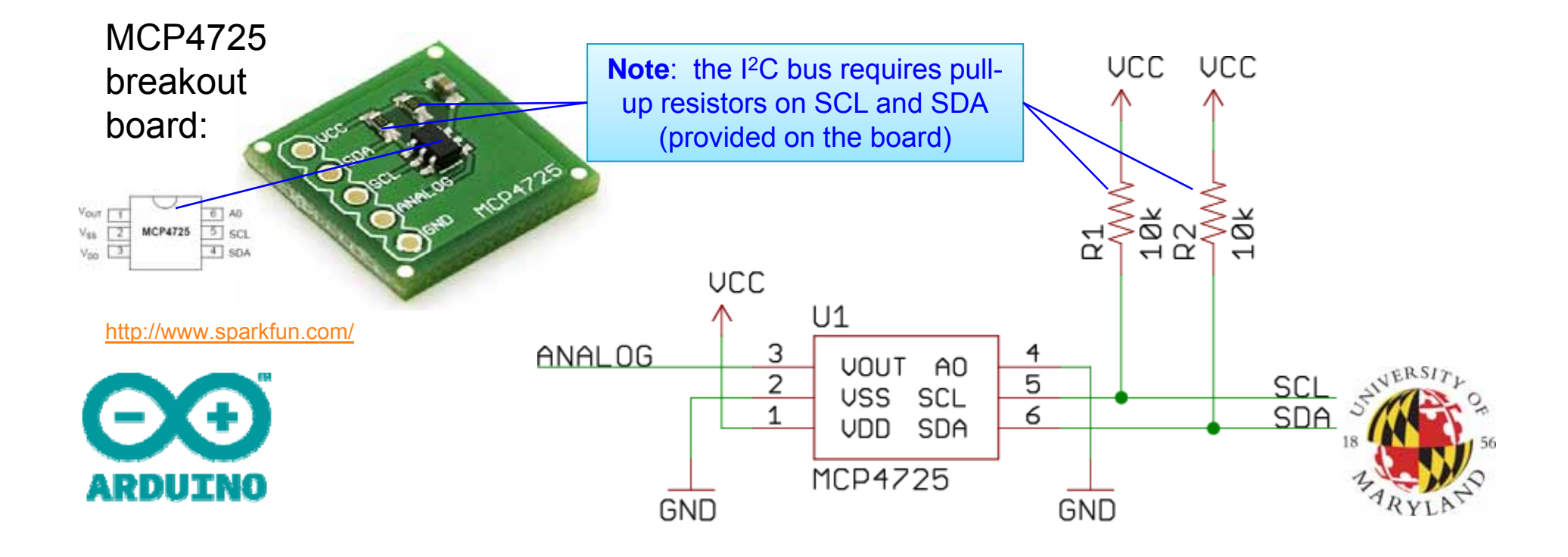

### **Basic Arduino SPI Commands**

| COMMAND                                   | EXPLANATION                                                                                                |
|-------------------------------------------|----------------------------------------------------------------------------------------------------|
| <pre>SPI.begin()</pre>                    | Initializes the SPI bus, setting SCK,<br>MOSI, and SS to outputs, pulling<br>SCK and MOSI low and SS high. |
| <pre>byteIn = SPI.transfer(byteOut)</pre> | Transfer one byte (both send and receive) returns the received byte                                        |

Note: you must include the SPI library: #include <SPI.h>

Note: pinMode() not needed. It is
automatically configured in SPI.begin()

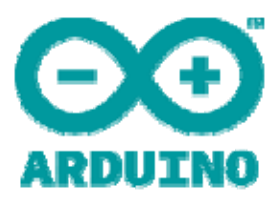

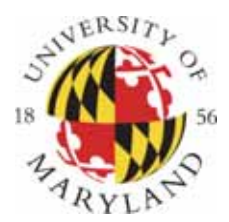

#### Additional Arduino SPI Commands

| COMMAND                                 | EXPLANATION                                                                                           |
|-----------------------------------------|----------------------------------------------------------------------------------------------------|
| <pre>SPI.begin()</pre>                  | Initializes the SPI bus, setting SCK, MOSI, and SS to outputs, pulling SCK and MOSI low and SS high.  |
| <pre>SPI.end()</pre>                    | Disables the SPI bus (leaving pin modes unchanged) – in case you need to use pins 10-13 again         |
| <pre>SPI.setBitOrder(order)</pre>       | Set bit order for SPI<br>order = {LSBFIRST, MSBFIRST}                                                 |
| <pre>SPI.setClockDivider(divider)</pre> | Set the SPI clock divider<br>divider = {2, 4, 8, 16, 32, 64, 128}<br>SPI clock speed = 16 MHz/divider |
| <pre>SPI.setDataMode(mode)</pre>        | Set the SPI data mode<br>mode = {SPI_MODE0, SPI_MODE1, SPI_MODE2, SPI_MODE3}                          |
| <pre>SPI.transfer(byte)</pre>           | Transfer one byte (both send and receive) returns the received byte                                   |

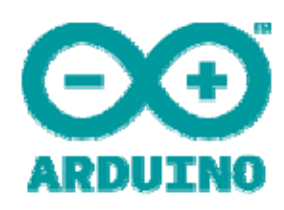

Note: pinMode() not needed

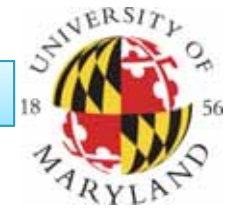

#### Example: AD5206 Digital Potentiometer

Functional block diagram:

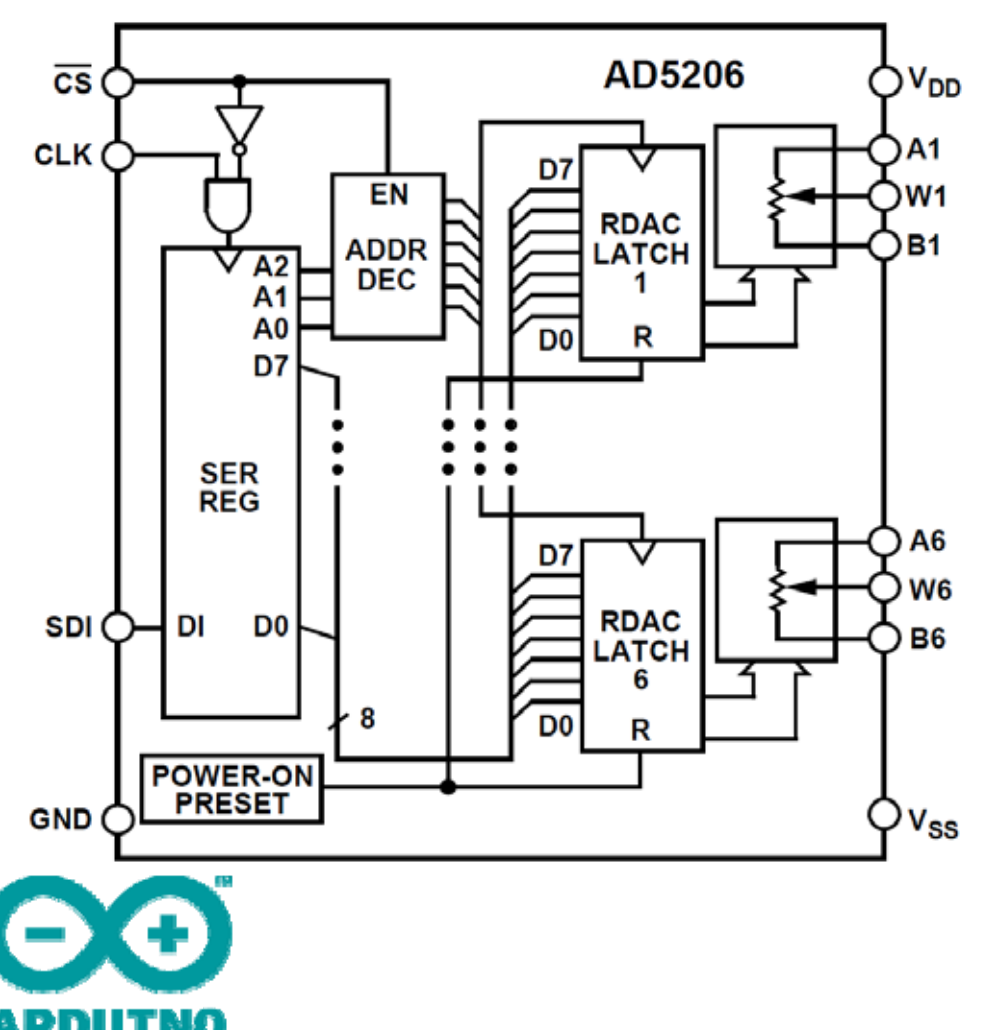

#### Features:

- six independent, 3wiper potentiometers
- 8-bit precision
   (256 possible levels)
- Available in  $10k\Omega$ ,  $50k\Omega$  and  $100k\Omega$
- Programmed
   through SPI interface

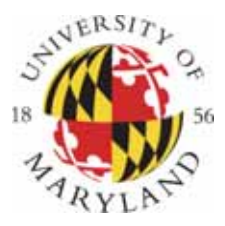

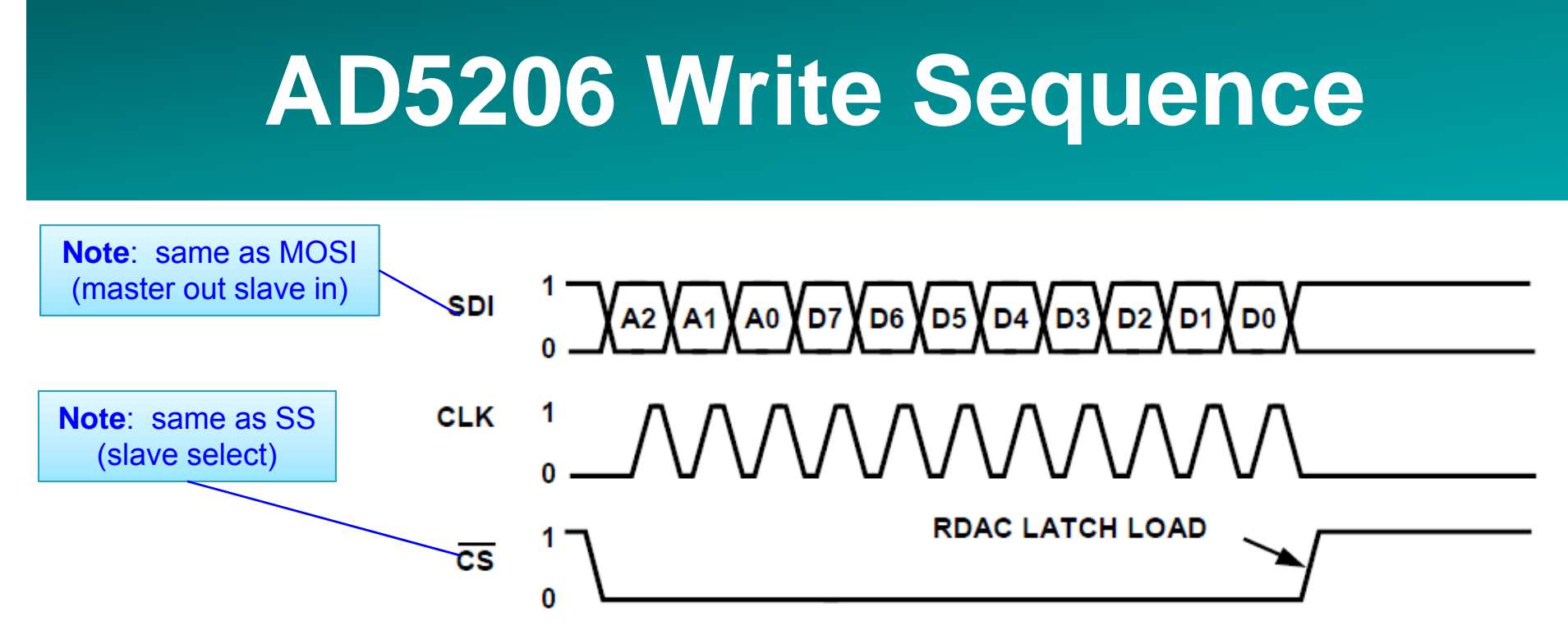

#### Arduino program segment:

| <pre>SPI.begin();</pre>                                                          | <pre>// initialize SPI (in setup)</pre>                                                                                                    |
|----------------------------------------------------------------------------------|----------------------------------------------------------------------------------------------------|
| <pre> digitalWrite(SS,LOW); SPI.transfer(potnumber); CDI transfer(wincome)</pre> | <pre>// hold SS pin low to select chip // determine which pot (05) // three Sectors and the sectors are the sectors are the</pre> |
| <pre>SP1.transfer(wipervalue); digitalWrite(SS,HIGH);</pre>                      | <pre>// transfer 8-bit wiper setting // de-select the chip</pre>                                                                                                    |

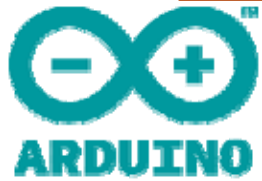

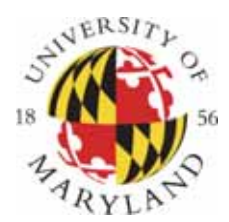

#### Activity 13: Programmable Voltage Divider

- Use the AD5206 to build a programmable voltage divider
- Allow the user to set the resistance from the serial port
- Measure resistance with an Ohm meter, or using analogRead()

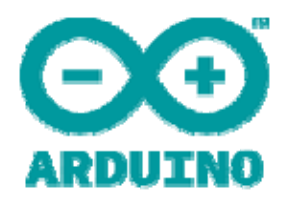

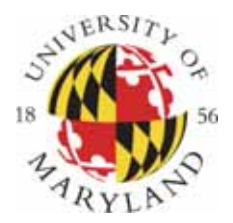

#### AD5206: Summary of Pins and Commands

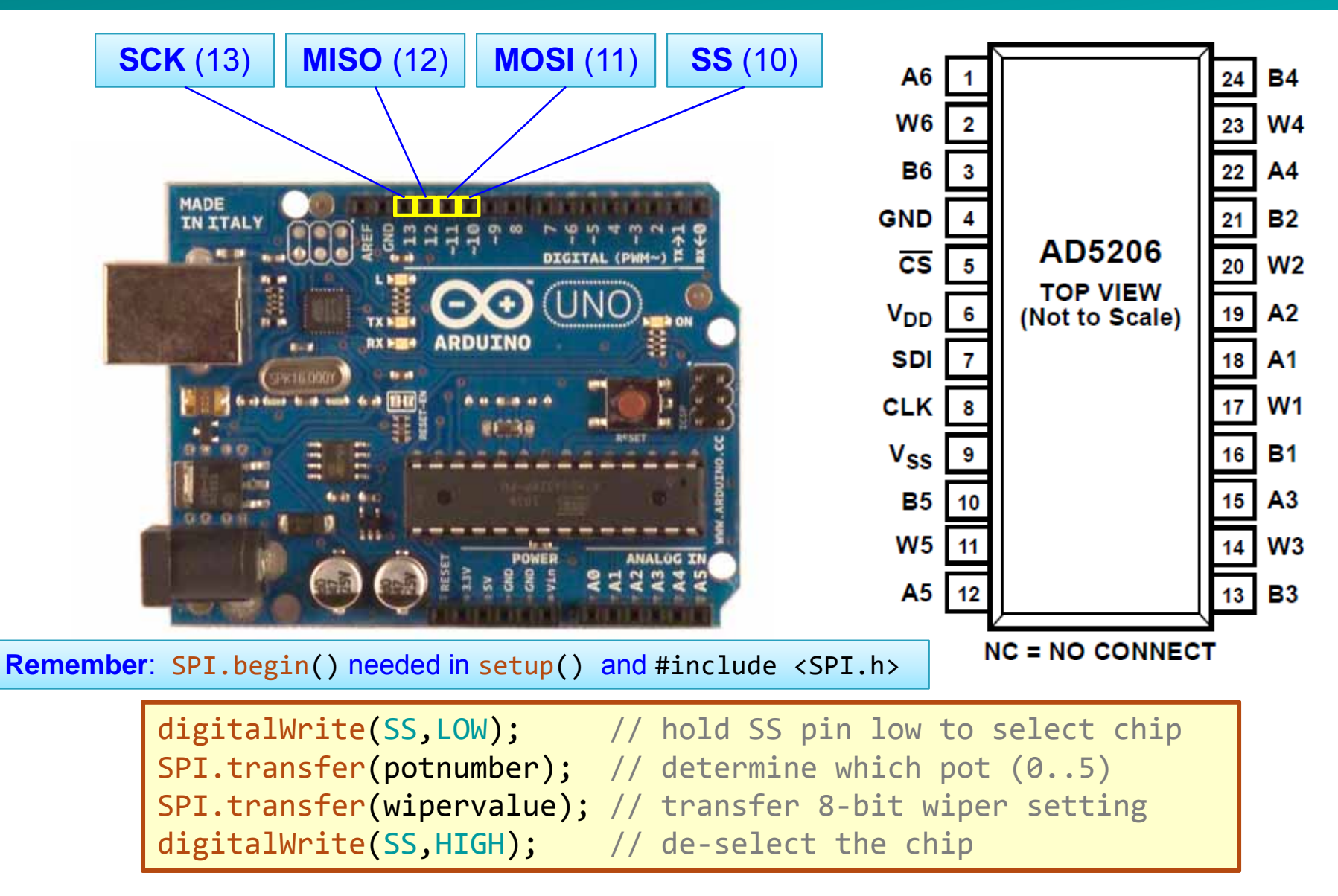